# **XPON/EPON ONU**

# **USER MANUAL**

Version V2.0

Release Date 2019-06-26

## Qualfiber

### Contents

| Chapter 1   | Product Introduction | 1  |
|-------------|----------------------|----|
| 1.1 Produc  | t Description        | 1  |
| 1.2 Specia  | features             | 1  |
| 1.3 Techni  | cal Parameter        | 2  |
| 1.4 Applica | ation chart          | 4  |
| 1.5 Panel o | description          | 4  |
| Chapter 2   | Quick Installation   | 7  |
| 2.1 Standa  | rd Packing Contents  | 7  |
| 2.2 Quick   | nstallation          | 7  |
| Chapter 3   | Configuration        | 9  |
| 3.1 Login   |                      | 9  |
| 3.2 Status  | 5                    | 10 |
| 3.2.1 D     | evice Information    | 10 |
| 3.2.2 N     | etwork Info          | 10 |
| 3.2.3 U     | ser Information      | 12 |
| 3.2.4 V     | oip Status           | 13 |
| 3.2.5 R     | emote Admin Status   | 14 |
| 3.3 Netwo   | ork                  | 15 |
| 3.3.1 W     | AN Configuration     | 15 |
| 3.3.2 Po    | ort Binding          | 17 |
| 3.3.4 LA    | AN Configuration     | 18 |
| 3.3.5.1     | Qos Configuration    | 20 |
| 3.3.6 W     | /LAN Configuration   | 22 |
| 3.3.7 R     | emote Admin          | 24 |
| 3.3.8 Ti    | me Configuration     | 24 |
| 3.3.9 R     | oute Configuration   | 25 |
| 3.4 Secur   | ty                   | 25 |
| 3.4.1 Fi    | rewall               | 26 |

# Qualfiber

| 3.4.2 MAC Filter                 | 26 |
|----------------------------------|----|
| 3.4.3 Port Filter                | 27 |
| 3.4.4 URL Filter                 | 27 |
| 3.4.5 WLAN MAC Filter            |    |
| 3.5 Application                  | 29 |
| 3.5.1 DDNS Configuration         | 29 |
| 3.5.2 Advanced NAT Configuration |    |
| 3.5.3 VOIP Configuration         |    |
| 3.5.4 IGMP Configuration         |    |
| 3.5.5 UPNP Configuration         |    |
| 3.5.6 VPN Service                |    |
| 3.6 Admin                        |    |
| 3.6.1 User Management            |    |
| 3.6.2 Device Management          |    |
| 3.6.3 Log File Configuration     |    |
| 3.6.4 LOID                       |    |
| 3.6.5 Language                   |    |
| 3.6.6 CATV                       |    |
| 3.6.7 Access Control             |    |
| 3.6.8 LoopBack                   | 40 |
| 3.6.9 Port Admin                 | 40 |
| 3.7 Diagnosis                    | 41 |
| 3.7.1 Network Diagnosis          | 41 |
| 3.8 Help                         | 42 |
| Chapter 4 Examples               | 43 |
| 4.1 Internet service             | 43 |
| 4.1.1 Requirement                | 43 |
| 4.1.2 Steps                      | 43 |
| Chapter 5 FAQ                    | 46 |

# Qualfiber

### **Chapter 1 Product Introduction**

### **1.1 Product Description**

Thank you for choosing the 1G3F+WIFI+CATV+POTS XPON ONU. The product is designed as HGU (Home Gateway Unit) in deferent FTTH solutions. The carrier-class FTTH application provides data service access. It is based on mature and stable, cost-effective XPON technology. XPON can switch automatically with EPON and GPON mode when it accesses to the EPON OLT or GPON OLT. It adopts high reliability, easy management, configuration flexibility and good quality of service (QoS) guarantees to meet the technical performance of the module of Telecom EPON CTC3, and GPON Standard of ITU-TG.984.

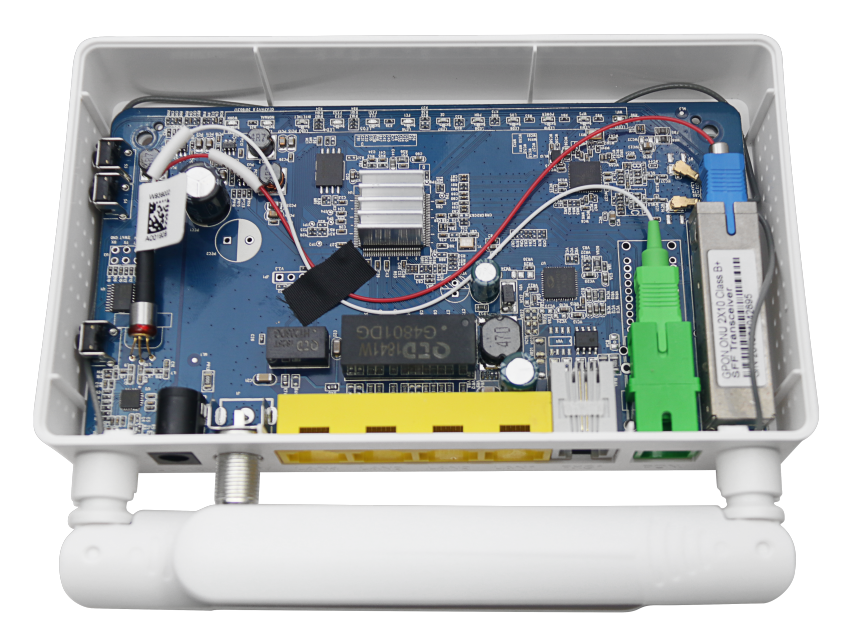

Figure 1-1: 1G3F+WIFI+CATV+POTS XPON ONU

### **1.2 Special features**

- Support EPON and GPON Mode
- Support ONU auto-discovery/Link detection/remote upgrade of software
- WAN connections support Route and Bridge mode
- Route mode supports PPPoE/DHCP/ static IP
- Support IPv4/IPv6

# Qualfiber

- Support WIFI Interface and multiple SSID
- Support QoS and DBA
- Support port VLAN configuration
- Support Firewall function and IGMP snooping multicast feature
- Support LAN IP and DHCP Server configuration;
- Support Port Forwarding and Loop-Detect
- Support TR069 remote configuration and maintenance
- Support Pots interface for VoIP Service
- Support CATV interface for Video Service
- Specialized design for system breakdown prevention to maintain stable system

### **1.3 Technical Parameter**

| Technical item    | Details                                                         |  |  |  |  |  |  |
|-------------------|-----------------------------------------------------------------|--|--|--|--|--|--|
|                   | 1 G/EPON port(EPON PX20+ and GPON Class B+)                     |  |  |  |  |  |  |
|                   | Receiving sensitivity: ≤-27dBm                                  |  |  |  |  |  |  |
| PON Interface     | Transmitting optical power: 0~+4dBm                             |  |  |  |  |  |  |
|                   | Transmission distance: 20KM                                     |  |  |  |  |  |  |
| Wavelength        | TX: 1310nm, RX: 1490nm                                          |  |  |  |  |  |  |
| Optical Interface | SC/UPC Connector                                                |  |  |  |  |  |  |
| Optical interface | (SC/APC Connector for CATV)                                     |  |  |  |  |  |  |
|                   | 1 FXS, RJ11 connectors                                          |  |  |  |  |  |  |
| DOTS interface    | Support: G.711/G.723/G.726/G.729 codec                          |  |  |  |  |  |  |
|                   | Support: T.30/T.38/G.711 Fax mode, DTMF Relay                   |  |  |  |  |  |  |
|                   | Line testing according to GR-909                                |  |  |  |  |  |  |
| LAN Interface     | LAN port for GE and FE automatic adaptive mode. Full/Half, RJ45 |  |  |  |  |  |  |
|                   | connector                                                       |  |  |  |  |  |  |

# Qualfiber

|                     | RF, optical power: +2~-18dBm                                     |  |  |  |  |  |  |  |
|---------------------|------------------------------------------------------------------|--|--|--|--|--|--|--|
|                     | Optical reflection loss: ≥45dB                                   |  |  |  |  |  |  |  |
|                     | Optical receiving wavelength: 1550±10nm                          |  |  |  |  |  |  |  |
| CATV Interface      | RF frequency range: 47~1000MHz, RF output impedance: 75 $\Omega$ |  |  |  |  |  |  |  |
|                     | RF output level: 78dBuV                                          |  |  |  |  |  |  |  |
|                     | AGC range: 0~-15dBm                                              |  |  |  |  |  |  |  |
|                     | MER: ≥32dB@-15dBm                                                |  |  |  |  |  |  |  |
|                     | Compliant with IEEE802.11b/g/n,                                  |  |  |  |  |  |  |  |
|                     | Operating frequency: 2.400-2.4835GHz                             |  |  |  |  |  |  |  |
|                     | Support MIMO, Rate up to 300Mbps,                                |  |  |  |  |  |  |  |
| Wiroloss            | 2T2R,2 external antenna 5dBi,                                    |  |  |  |  |  |  |  |
| VVII CIC35          | Support: multiple SSID                                           |  |  |  |  |  |  |  |
|                     | Channel: Auto                                                    |  |  |  |  |  |  |  |
|                     | Modulation type: DSSS, CCK and OFDM                              |  |  |  |  |  |  |  |
|                     | Encoding scheme: BPSK, QPSK, 16QAM and 64QAM                     |  |  |  |  |  |  |  |
| Push-Button         | 3,For Function of Reset、WLAN、WPS                                 |  |  |  |  |  |  |  |
| Operating Condition | Temperature: 0°C~+50°C                                           |  |  |  |  |  |  |  |
|                     | Humidity: 10%~90% (non-condensing)                               |  |  |  |  |  |  |  |
| Storing Condition   | Temperature: -30°C~+60°C                                         |  |  |  |  |  |  |  |
|                     | Humidity: 10%~90% (non-condensing)                               |  |  |  |  |  |  |  |
| Power Supply        | DC 12V/1A                                                        |  |  |  |  |  |  |  |

## Qualfiber

| Power Consumption | ≤6W                     |
|-------------------|-------------------------|
| Dimension         | 155mm×92mm×34mm (L×W×H) |
| Net Weight        | ≤0.24Kg                 |

Table 1: Technical parameters

### **1.4 Application chart**

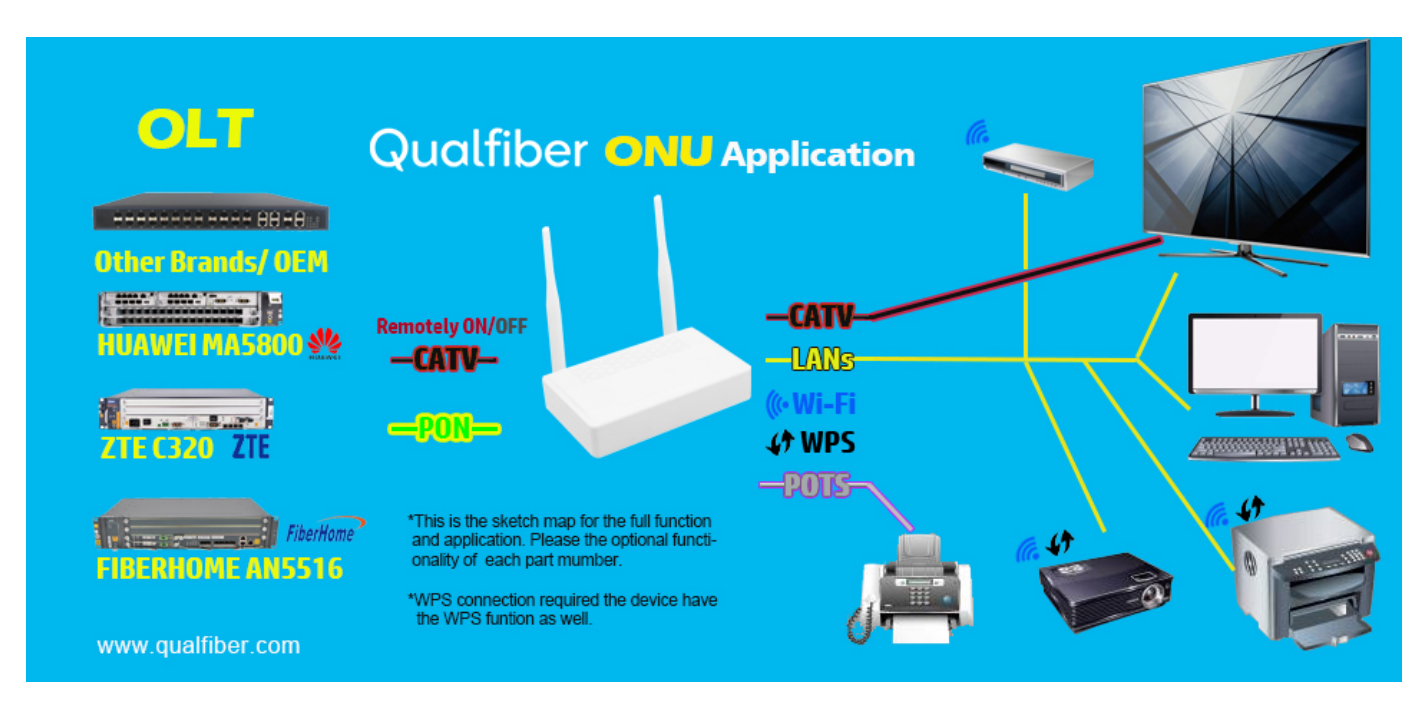

Figure 1-2: Application chart

### 1.5 Panel description

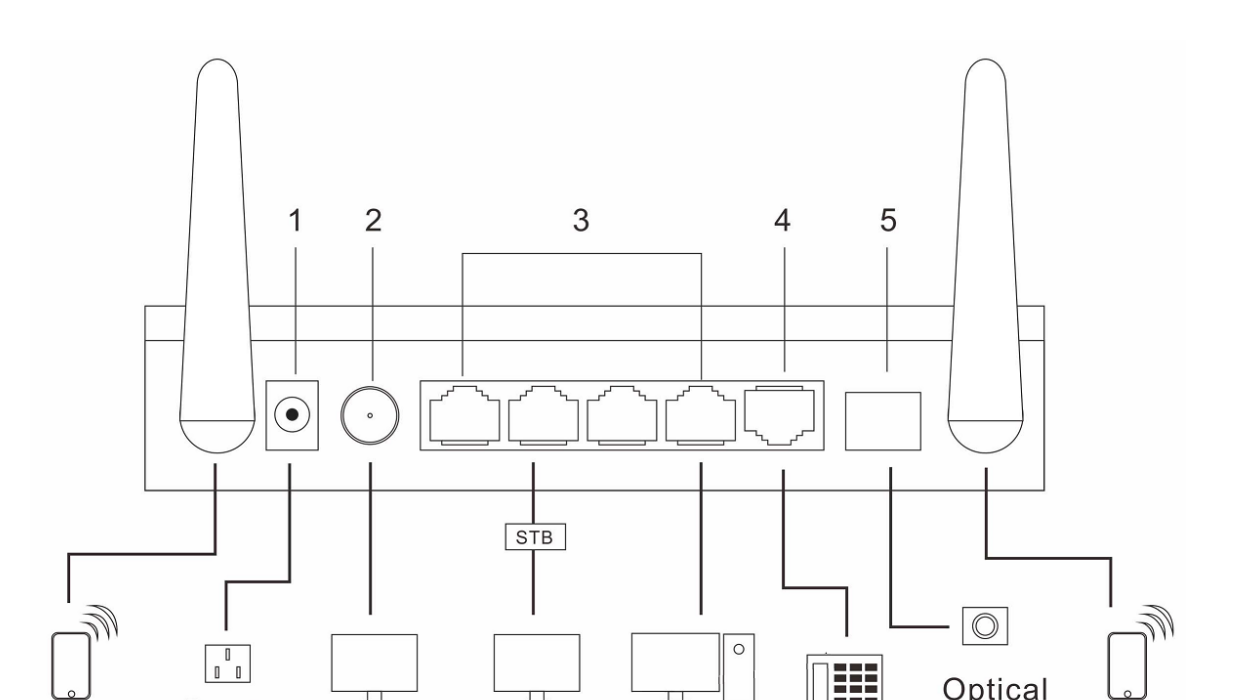

## Qualfiber

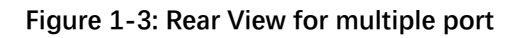

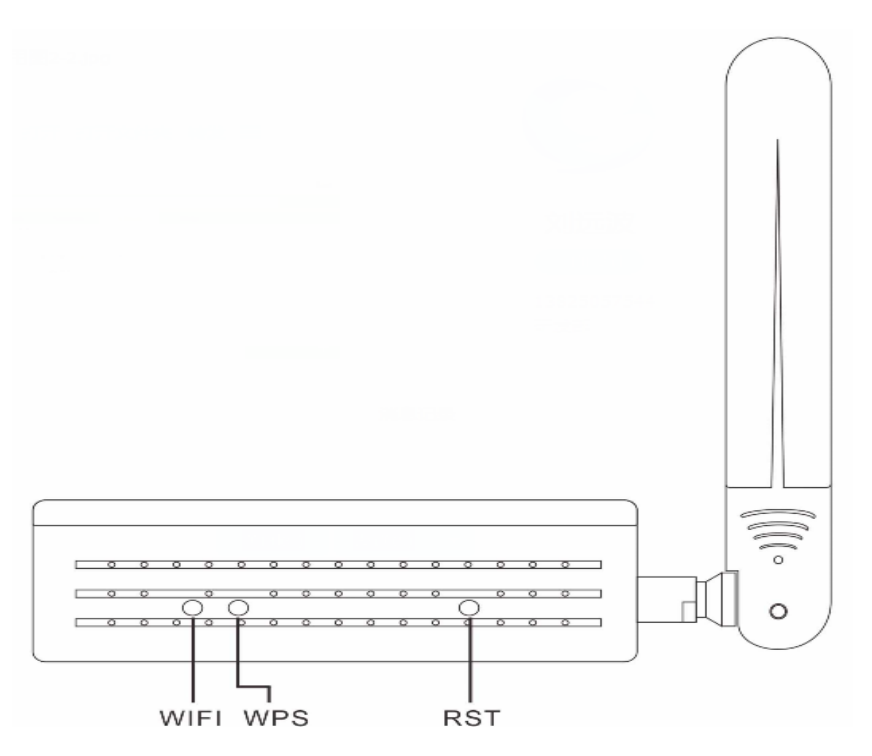

Figure 1-4: Push button Panel

WHET WPS POWER LOS PON LANT LANZ LANS LANS FXST NORMAL WORN

Figure 1-5: Led Panel

| LED   | Status                                | Description                                  |
|-------|---------------------------------------|----------------------------------------------|
| POWER | On                                    | The device is powered up.                    |
|       | The device is powered down.           |                                              |
| 2011  | On                                    | The device has registered to the PON system. |
| PON   | Blink                                 | The device is registering the PON system.    |
|       | The device registration is incorrect. |                                              |

## Qualfiber

| LOS       | Blink | The device doses not receive optical signals.                |  |  |  |  |  |
|-----------|-------|--------------------------------------------------------------|--|--|--|--|--|
|           | Off   | The device has received optical signal.                      |  |  |  |  |  |
| SYS       | On    | The device system runs normally.                             |  |  |  |  |  |
|           | Off   | The device system runs abnormally.                           |  |  |  |  |  |
|           | On    | The WIFI interface is up.                                    |  |  |  |  |  |
| VVIFI     | Blink | The WIFI interface is sending or/and receiving data (ACT).   |  |  |  |  |  |
|           | Off   | The WIFI interface is down.                                  |  |  |  |  |  |
| WPS       | Blink | The WIFI interface is securely establishing a connection.    |  |  |  |  |  |
|           | Off   | The WIFI interface does not establish a secure connection.   |  |  |  |  |  |
| 5.40      | On    | Phone has registered to the SIP Server.                      |  |  |  |  |  |
| FXS       | Blink | Phone has registered and data transmission (ACT).            |  |  |  |  |  |
|           | Off   | Phone registration is incorrect.                             |  |  |  |  |  |
|           | On    | Ethernet connected properly (LINK).                          |  |  |  |  |  |
| LAN1~LAN4 | Blink | Ethernet is sending or/and receiving data (ACT).             |  |  |  |  |  |
|           | Off   | Ethernet connection exception or not connected.              |  |  |  |  |  |
| Worn      | On    | Input optical power is higher than 3dbm or lower than -13dbm |  |  |  |  |  |
| (CATV)    | Off   | Input optical power is between -13dbm and 3dbm               |  |  |  |  |  |
| Normal    | On    | Input optical power is between -13dbm and 3dbm               |  |  |  |  |  |
| (CATV)    | Off   | Input optical power is higher than 3dbm or lower than -13dbm |  |  |  |  |  |

Table 2: Panel Lights Description

## Qualfiber

### **Chapter 2 Quick Installation**

### 2.1 Standard Packing Contents

When you receive our products, please check carefully to make sure that our products whether have some defects or not. If something wrong with shipping, please contact carrier; other damage or lack of some parts, please contact with dealer.

| Contents      | Description |
|---------------|-------------|
| ONU           | 1 pcs       |
| Power Adapter | 1 pcs       |
| User Manual   | 1 pcs       |

Table 3: Packing Contents

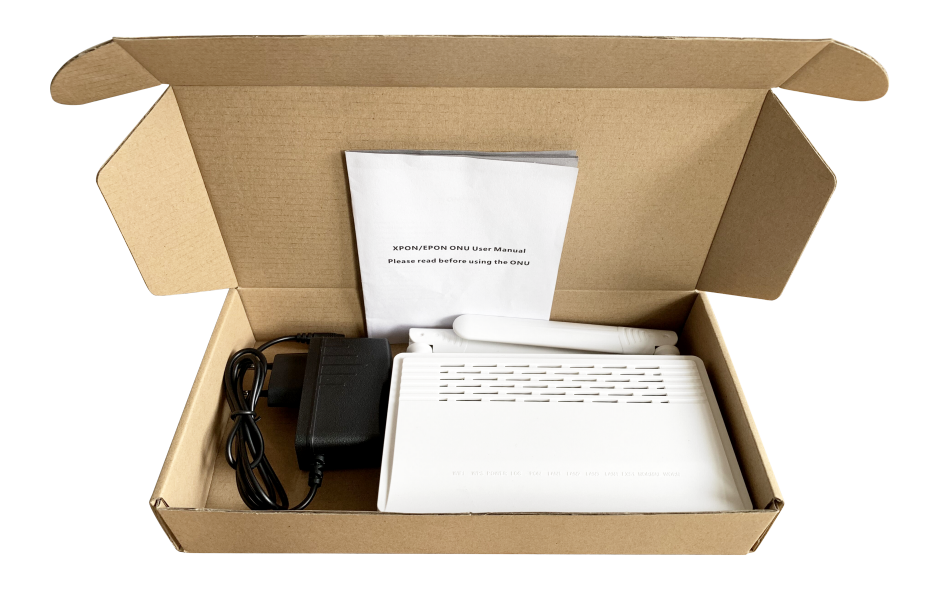

Figure 2-1: Actual package content

### 2.2 Quick Installation

# Qualfiber

- 1. Connecting the optical fiber cable to the unit.
  - a) Remove the protective cap of the optical fiber.
  - b) Clean the end of the optical fiber with an optical fiber end cleaner.
  - c) Remove the protective cap of the ONU optical interface (PON interface). Connect the fiber to the PON port on the unit.

Note: When measuring the optical power before connecting to the ONU, it is recommended to use a PON Inline Power Meter. The receiver optical power should be between -7dbm and -28 dBm by using 1490nm.

While connecting, please note:

- Keep the optical connector and the optical fiber clean.
- Make sure there are no tight bends in the fiber and that the bending diameter is greater than 6cm. Otherwise, the optical signal loss may be increased, to the extent that signal may be unavailable.
- Cover all optic ports and connectors with protective cap to guard against dust and moisture when the fiber is not used.
- 2. Apply power to the unit. If the product has the power button, please push the power button before used.
- 3. After the ONU is power ON, Indicators should light up as for normal operation. Check whether the PON interface status LED (PON) is on continuously. If it is, the connection is normal; otherwise there is either problem of the physical connection or the optical level at either end. This may be caused by either too much or too little attenuation over the optical fiber. Please refer to the Panel Lights Description for normal LED activity.
- 4. Check all signal levels and services on all the ONU communication ports.

### Unit Installation Adjustment

### Installing the ONU on a horizontal surface (Bench top)

Put the ONU on a clean, flat, sturdy bench top. You must keep the clearance for all sides of the unit to more than 10cm for heat dissipation.

## Qualfiber

### **Chapter 3 Configuration**

After finishing the basic connection configuration, you can use its basic function. In order to satisfy individuation service requirements, this charter provides the user parameter modification and individuation configuration description.

### 3.1 Login

The device is configured by the web interface. The following steps will enable you to login:

- 1、 Conform "2.2 Quick Installation" to install;
- 2、 The device management default IP address is 192.168.1.1;
- 3、Open your web browser, type the device IP in address bar;
- 4. Entry of the user name and password will be prompted. Enter the default login user name and password. By default, there are two user levels for management. Administration level

User name is "superadmin",

#### Password is "superadminqf".

Normal level user name is "admin", password is "admin".

The Administration account is able to access and modify all settings of ONU. It also can modify user account's username and password.

The normal account can only be used to view configurations, status and configure few parameters.

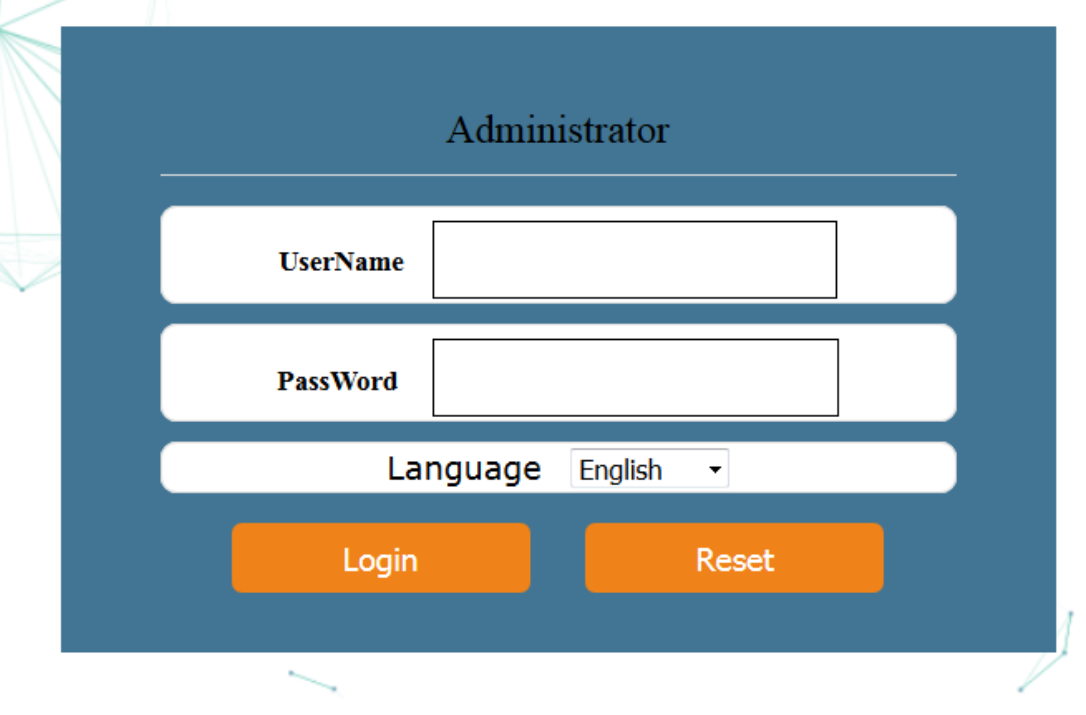

Figure 3-1: Login

## Qualfiber

### 3.2 Status

This part shows the main information of device and the active status about major services.

### 3.2.1 Device Information

This page shows the basic information about device, such as Device Type, PON MODE, Device Model, PON MAC /SN, Software Version, Register State.

|                          |             |             |                   |                   |              |           | <u>Exit</u> |
|--------------------------|-------------|-------------|-------------------|-------------------|--------------|-----------|-------------|
| Status                   | Status      | Network     | Security          | Application       | Admin        | Diagnosis | Help        |
|                          | Device Info | Network Inf | o   User Info     | VOIP Status       | Remote Admir | n Status  |             |
| Device Basic Information |             |             |                   |                   |              |           |             |
|                          | Device Type | e           | 1G3F+WIFI+CA1     | V+VoIP            |              |           |             |
|                          | Device Acce | ess Type:   | EPON              |                   |              |           |             |
|                          | Device Mod  | del:        | QF-HX101WCP       |                   |              |           |             |
|                          | Device MAG  | c:          | a8:bf:3c:00:e7:6a |                   |              |           |             |
|                          | PON SN:     |             | HDVT3c00e76a      |                   |              |           |             |
|                          | Hardware V  | ersion:     | V1.0              |                   |              |           |             |
|                          | Software Ve | ersion:     | V1.01(2019-04-2   | 6 10:46:06)       |              |           |             |
|                          | PON Regist  | er State:   | Registered        |                   |              |           |             |
|                          | Uptime:     |             | 0 Days 0 Hours 4  | 4 Minutes 26 Seco | nds          |           |             |
|                          |             |             |                   |                   |              |           |             |
|                          |             |             |                   |                   |              |           |             |

Figure 3-2: Device Information

### 3.2.2 Network Info

#### 3.2.2.1 IPv4 WAN Connection Information

This page shows IPv4 WAN connection information you have configured.

## Qualfiber

|                        |                    |           |                   |                    |            |         |                               |           | <u>Exit</u> |
|------------------------|--------------------|-----------|-------------------|--------------------|------------|---------|-------------------------------|-----------|-------------|
| Status                 | Status             | Netw      | ork S             | ecurity            | Applica    | tion    | Admin                         | Diagnosis | Help        |
|                        | Device Info        | Netwo     | ork Info 📔        | Jser Info          | VOIP Stat  | us   Re | emote Admin S                 | itatus    |             |
| IPv4 Connection Status |                    |           |                   |                    |            | _       |                               |           |             |
| IPv6 Connection Status | WAN                | Name      | Status            | Connection<br>Mode | Enable     | VLAN    | IP Address                    |           |             |
| PON Status             | 1_TR069_F          | R_VID_46  | Connecting        | DHCP               | Enable     | 46      |                               |           |             |
|                        | 2_INTERN           | T_R_VID_0 | Connected         | DHCP               | Enable     | 0       | 172.19.0.101/<br>255.255.0.0  |           |             |
|                        | WAN                | Name      | WA                | N Mac              | Gatewa     | y       | DNS                           |           |             |
|                        | 1_TR069            | _R_VID_46 | a8:bf:3           | c:00:e7:6a         |            |         |                               |           |             |
|                        | 2_INTERNET_R_VID_0 |           | a8:bf:3c:00:e7:69 |                    | 172.19.0.1 |         | 172.19.0.1,<br>202.96.128.166 |           |             |
|                        |                    |           |                   |                    |            |         |                               |           |             |
|                        |                    |           |                   |                    |            |         |                               |           |             |

Figure 3-3: IPv4 WAN Information

#### 3.2.2.2 IPv6 WAN Connection Information

This page shows IPv6 WAN connection information you have configured.

|                                               |         |           |                     |                   |                                     |                       |                     | Exit |
|-----------------------------------------------|---------|-----------|---------------------|-------------------|-------------------------------------|-----------------------|---------------------|------|
| Status                                        | Status  | Network   | Security            | y Appl            | <mark>lication</mark><br>Status   R | Admin<br>Remote Admin | Diagnosis<br>Status | Help |
| IPv4 Connection Status IPv6 Connection Status |         |           |                     |                   |                                     |                       | -                   |      |
| PON Status                                    | WAN Nar | ne Status | Mode<br>Prefix Mode | Enable<br>WAN Mac | VLAN<br>Gatewa                      | IP Address<br>y DNS   |                     |      |
|                                               |         |           |                     |                   |                                     |                       |                     |      |

Figure 3-4: IPv6 WAN information

#### 3.2.2.3 PON Information

This page shows the PON information, including Optical module information, Link Status, Performance statistics.

# Qualfiber

|                                      |              |               |            |             |              |           | <u>Exit</u> |
|--------------------------------------|--------------|---------------|------------|-------------|--------------|-----------|-------------|
| Status                               | Status       | Network       | Security   | Application | Admin        | Diagnosis | Help        |
|                                      | Device Info  | Network Info  | User Info  | VOIP Status | Remote Admir | n Status  |             |
| IPv4 Connection Status               |              |               |            |             |              |           |             |
| IPv6 Connection Status<br>PON Status | Register Sta | atus: F       | Registered |             |              |           |             |
|                                      | Tx Power:    | 2             | 2.77 dBm   |             |              |           |             |
|                                      | Rx Power:    | -             | 16.58 dBm  |             |              |           |             |
|                                      | Enable Ups   | tream FEC:    |            |             |              |           |             |
|                                      | Enable Dow   | Instream FEC: |            |             |              |           |             |
|                                      | Enable Encr  | yption:       |            |             |              |           |             |
|                                      | Alarm:       | ١             | NONE       |             |              |           |             |
|                                      | Temperatur   | re: 3         | 9.00 C     |             |              |           |             |
|                                      | Voltage:     | З             | 3.22 V     |             |              |           |             |
|                                      | Bias Curren  | t: 1          | 5 mA       |             |              |           |             |
|                                      | Packets Ser  | nt: 1         | 177        |             |              |           |             |

Figure 3-5: PON Status

#### 3.2.3 User Information

#### 3.2.3.1 LAN Interface Information

This page shows the Ethernet port information, including LAN Link Information, Transceiver statistics.

|                    |                        |                   |             |           |               |               |                    | <u>Exit</u> |
|--------------------|------------------------|-------------------|-------------|-----------|---------------|---------------|--------------------|-------------|
| Status             | Status                 | Network           | Security    | A<br>I Vo | pplication    | Admin         | Diagnosis<br>tatus | Help        |
|                    |                        |                   |             |           |               |               |                    |             |
| Ethernet Interface |                        |                   |             |           |               |               |                    |             |
| WLAN Information   | IP Address 192.168.1.1 |                   |             |           |               |               |                    |             |
| DHCP Server Pool   | IPV6 GI<br>Add         | obal<br>Iress fe8 | 0::1        |           |               |               |                    |             |
|                    | MAC Add                | lress a8-         | bf-3c-00-e7 | -63       |               |               |                    |             |
|                    |                        |                   |             |           |               |               |                    |             |
|                    | LAN Interface          | Link State        | Mode        | Rate      | Rx/Tx Packets | Rx/Tx Bytes   |                    |             |
|                    | LAN1                   | Disconnected      | Auto        | Auto      | 756/872       | 261609/143690 |                    |             |
|                    | LAN2                   | Disconnected      | Auto        | Auto      | 0/719         | 0/60716       |                    |             |
|                    | LAN3                   | Connected         | Full Duplex | 100M      | 1056/1203     | 471683/236775 |                    |             |
|                    | LAN4                   | Disconnected      | Auto        | Auto      | 31/740        | 12703/60717   |                    |             |
|                    |                        |                   |             |           |               |               |                    |             |
|                    |                        |                   |             |           |               |               |                    |             |
|                    |                        |                   |             |           |               |               |                    |             |
|                    |                        |                   |             |           |               |               |                    |             |

Figure 3-6: LAN Interface Information

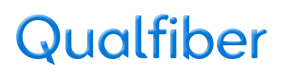

### 3.2.3.2 WLAN Interface Information

This page shows the WLAN Interface information, including basic WIFI information and WIFI Client information.

|                    |             | _              |                 |                     |                  |                |           | <u>Exit</u> |
|--------------------|-------------|----------------|-----------------|---------------------|------------------|----------------|-----------|-------------|
| Status             | Status      | Netwo          | rk Secu         | urity Applicat      | ion A            | Admin          | Diagnosis | Help        |
|                    | Device Info | )   Network    | c Info   Usei   | r Info   VOIP Statu | us   Rem         | ote Admin Sta  | atus      |             |
| Ethernet Interface |             |                |                 |                     |                  |                |           |             |
| WLAN Information   |             | WIFI State     | Enable          |                     |                  |                |           |             |
| DHCP Server Pool   |             | Channel        | 6               |                     |                  |                |           |             |
|                    | F           | X Packets      | 1283            |                     |                  |                |           |             |
|                    | I           | X Packets      | 644             |                     |                  |                |           |             |
|                    |             | RX Bytes       | 214873          |                     |                  |                |           |             |
|                    | DVE         | TX Bytes       | 83123           |                     |                  |                |           |             |
|                    | RX Erro     | or Packets     | 0               |                     |                  |                |           |             |
|                    |             | Dr Packets     | U<br>W/IEL 0760 |                     |                  |                |           |             |
|                    | Encrypt     | ion Status     |                 | 2-PSK               |                  |                |           |             |
|                    | Encrypt     | ion status     | ••••            |                     |                  |                |           |             |
|                    | Index       | Mac            | Signal(dBm)     | RX/TX Rate          | Rx/Tx<br>Packets | Rx/Tx<br>Bytes |           |             |
|                    | 1 80:       | 2b:f9:c5:74:21 | -77             | 65Mbps/72.2Mbps     | 121/34           | 23038/4981     |           |             |
|                    |             |                |                 |                     |                  |                |           |             |
|                    |             |                |                 |                     |                  |                |           |             |
|                    |             |                |                 |                     |                  |                |           |             |

Figure 3-7: WLAN Interface Information

#### 3.2.3.3 DHCP Pool Information

This page shows the DHCP Pool Information, including the DHCP client information.

|                                        |                  |                   |              |                                   |                   |                             |                    | <u>Exit</u> |
|----------------------------------------|------------------|-------------------|--------------|-----------------------------------|-------------------|-----------------------------|--------------------|-------------|
| Status                                 | Status           | Netwo             | ork Secur    | r <mark>ity A</mark><br>Info   VC | pplication A      | <b>dmin</b><br>ote Admin St | Diagnosis<br>tatus | Help        |
| Ethernet Interface<br>WLAN Information | Client           | Name              | IPv4 Address | IPv6<br>Address                   | MAC Address       | Remaining                   |                    |             |
| DHCP Server Pool                       | unknown_<br>33-d | 6c-2b-59-<br>6-e4 | 192.168.1.72 | , laciness                        | 6c:2b:59:33:d6:e4 | 86099                       |                    |             |
|                                        |                  |                   |              |                                   |                   |                             |                    |             |
|                                        |                  |                   |              |                                   |                   |                             |                    |             |
|                                        |                  |                   |              |                                   |                   |                             |                    |             |
|                                        |                  |                   |              |                                   |                   |                             |                    |             |

Figure 3-8: DHCP Pool Information

3.2.4 Voip Status

## Qualfiber

#### 3.2.4.1 Phone Register Status

This page shows the register status of POTS1.Attention, you need to configure the part of VoIP Configuration. Otherwise, it couldn't be registered.

|                 |             |              |            |             |              |           | <u>Exit</u> |
|-----------------|-------------|--------------|------------|-------------|--------------|-----------|-------------|
| Status          | Status      | Network      | Security   | Application | Admin        | Diagnosis | Help        |
|                 | Device Info | Network Info | User Info  | VOIP Status | Remote Admin | Status    |             |
| Register Status |             |              |            |             |              |           |             |
| Phone Number    |             | POTS1 Uni    | registered |             |              |           |             |
|                 |             |              |            |             |              |           |             |
|                 |             |              |            |             |              |           |             |
|                 |             |              |            |             |              |           |             |
|                 |             |              |            |             |              |           |             |
|                 |             |              |            |             |              |           |             |
|                 |             |              |            |             |              |           |             |
|                 |             |              |            |             |              |           |             |
|                 |             |              |            |             |              |           |             |
|                 |             |              |            |             |              |           |             |
|                 |             |              |            |             |              |           |             |

Figure 3-9: Phone Register Status

### 3.2.4.2 Phone Number Information

This page shows the Phone number you had configured, if you haven't configured the phone number, it would be blank in this part.

|                 |        |         |                          |                             |                         |                       |                     | <u>Exit</u> |
|-----------------|--------|---------|--------------------------|-----------------------------|-------------------------|-----------------------|---------------------|-------------|
| Status          | Status | Network | <mark>k S</mark><br>Info | <b>ecurity</b><br>User Info | Application VOIP Status | Admin<br>Remote Admir | Diagnosis<br>Status | Help        |
| Register Status |        |         |                          |                             |                         |                       |                     |             |
| Phone Number    |        | POTS1   | 121                      |                             |                         |                       |                     |             |
|                 |        |         |                          |                             |                         |                       |                     |             |
|                 |        |         |                          |                             |                         |                       |                     |             |
|                 |        |         |                          |                             |                         |                       |                     |             |
|                 |        |         |                          |                             |                         |                       |                     |             |
|                 |        |         |                          |                             |                         |                       |                     |             |
|                 |        |         |                          |                             |                         |                       |                     |             |
|                 |        |         |                          |                             |                         |                       |                     |             |
|                 |        |         |                          |                             |                         |                       |                     |             |
|                 |        |         |                          |                             |                         |                       |                     |             |

Figure 3-10: Phone Number Information

### 3.2.5 Remote Admin Status

#### 3.2.5.1 TR069 Connection Status

This page shows the TR069 Inform Status and Remote Connection status.

# Qualfiber

|                      |                             |                                                |           |             |              |           | <u>Exit</u> |  |  |  |  |
|----------------------|-----------------------------|------------------------------------------------|-----------|-------------|--------------|-----------|-------------|--|--|--|--|
| Status               | Status                      | Network                                        | Security  | Application | Admin        | Diagnosis | Help        |  |  |  |  |
|                      | Device Info                 | Network Info                                   | User Info | VOIP Status | Remote Admir | n Status  |             |  |  |  |  |
| TR-069 Status        |                             |                                                |           |             |              |           |             |  |  |  |  |
| TR-069 Configuration | Inform Sta                  | tus                                            |           |             |              |           |             |  |  |  |  |
| Status               | Do not info                 | Do not inform (TR-069 connection is inactive). |           |             |              |           |             |  |  |  |  |
|                      | Connection Request From ACS |                                                |           |             |              |           |             |  |  |  |  |
|                      | Can't receiv                | Can't receive the connection request from ACS  |           |             |              |           |             |  |  |  |  |
|                      |                             |                                                |           |             |              |           |             |  |  |  |  |
|                      |                             |                                                |           |             |              |           |             |  |  |  |  |
|                      |                             |                                                |           |             |              |           |             |  |  |  |  |
|                      |                             |                                                |           |             |              |           |             |  |  |  |  |
|                      |                             |                                                |           |             |              |           |             |  |  |  |  |
|                      |                             |                                                |           |             |              |           |             |  |  |  |  |

Figure 3-11: TR069 Connection Status

### 3.2.5.2 TR069 Configuration Status

This page shows the TR069 Configuration Status.

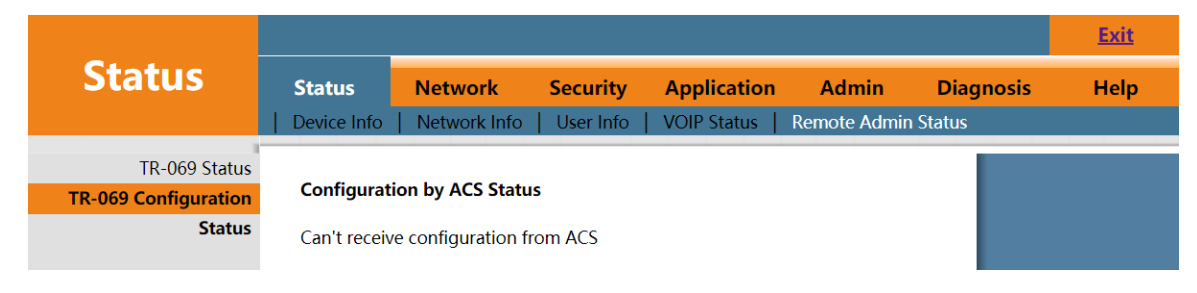

Figure 3-12: TR069 Configuration Status

### 3.3 Network

### 3.3.1 WAN Configuration

This page allows the user to configure WAN connections. You can add/delete/modify WAN connections here. The device default settings about TR069 WAN and Route Internet WAN Connections.

# Qualfiber

| Network             | Status Network     | Security Application Admin Diagnosis Hel                   | р |
|---------------------|--------------------|------------------------------------------------------------|---|
| T                   | WAN   Port binding | LAN   QOS   WLAN   Remote Admin   Time Admin   Route Admin |   |
| Internet Connection | WAN Setting        |                                                            |   |
|                     | Connection Name:   | 1_TR069_R_VID_46                                           |   |
|                     | Delete:            |                                                            |   |
|                     | Enable:            | 2                                                          |   |
|                     | Mode:              | Route •                                                    |   |
|                     | NAT:               | •                                                          |   |
|                     | Service Type:      | TR069 •                                                    |   |
|                     | Enable VLAN:       | 8                                                          |   |
|                     | VLAN ID:           | 46                                                         |   |
|                     | Multicast VLAN:    | -1 (Range: 1 to 4095, -1 means no use)                     |   |
|                     | 802.1p:            | 0                                                          |   |
|                     | LAN Port Binding:  | LAN1 LAN2 LAN3 LAN4                                        |   |
|                     | SSID Port Binding: | SSID1 SSID2 SSID3 SSID4                                    |   |
|                     |                    |                                                            |   |
|                     | IP Protocol        |                                                            |   |
|                     | IP Protocol Mode:  | IPv4 •                                                     |   |

Figure 3-13: WAN Setting

| Parameter       | Description                                                                |  |  |  |  |
|-----------------|----------------------------------------------------------------------------|--|--|--|--|
|                 | The list of WAN connection name that would be created according to the     |  |  |  |  |
|                 | detail WAN Configuration.                                                  |  |  |  |  |
|                 | If you want to create a new WAN connection, please select "Create a new    |  |  |  |  |
| Connection Name | WAN connection" and input other Parameter at the same time and then click  |  |  |  |  |
|                 | "OK" button. If you want to edit WAN connection, please select the wan     |  |  |  |  |
|                 | connect name you want to edit and change some Parameter and then click     |  |  |  |  |
|                 | "OK" button.                                                               |  |  |  |  |
|                 | If you want to delete one connection, please select the wan connection you |  |  |  |  |
| Delete          | want to delete and then check "Delete" option.                             |  |  |  |  |
| Enable          | Enable or Disable the WAN Connection you have choosed.                     |  |  |  |  |
| Mode            | Route/Bridge. The device works on route mode with this WAN connection.     |  |  |  |  |
|                 | If you select Route WAN Connection,the NAT option is default enable.If you |  |  |  |  |
| NAT             | select Bridge WAN connection, the NAT option is default disable. Checked   |  |  |  |  |
|                 | indicates the NAT Function is enabled.                                     |  |  |  |  |

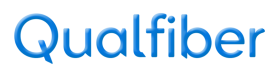

| S                 | ervice Type     | Service mode indicates what the wan connection is used for.                                                                                                    |  |  |  |  |  |
|-------------------|-----------------|----------------------------------------------------------------------------------------------------|--|--|--|--|--|
|                   |                 | There are INTERET 、TR069、Other and Voip for choosing.                                                                                                    |  |  |  |  |  |
| VLAN              | Enable VLAN     | Checked indicates the packets are transmitted by the PON port take VLAN tag. Unchecked indicates the packets are transmitted by the PON port don't take VLAN tag. |  |  |  |  |  |
|                   | VLAN ID         | nput the VLAN ID you want to set. Range is 0~4094. Input 0 means don'<br>use any VLAN.                                                                            |  |  |  |  |  |
| Multicast VLAN    |                 | Input the VLAN ID you want to set, according to the IPTV Confiuration. This option default value is -1, means no use.                                             |  |  |  |  |  |
|                   | 802.1P          | Select VLAN priority you want to set. Range is 0~7.                                                                                                    |  |  |  |  |  |
| LAN Port Binding  |                 | Checked the LAN Port indicates that lan interface would act with this wan connection Route or Bridge.                                                             |  |  |  |  |  |
| SSID Port Binding |                 | Checked the SSID Port indicates that lan interface would act with this wan connection route or bridge.                                                            |  |  |  |  |  |
| IP P              | rotocol Mode    | IPv4、IPv6、IPv4/IPv6                                                                                                    |  |  |  |  |  |
| MTU               |                 | Max transfer unit. Default Value (in Byte):<br>1500(static/DHCP) or 1492(PPPoE).                                                                                  |  |  |  |  |  |
| W                 | AN IP Mode      | IPoE/PPPoE/Static                                                                                                    |  |  |  |  |  |
|                   | Username        | PPPOE account.                                                                                                    |  |  |  |  |  |
|                   | Password        | PPPOE password.                                                                                                    |  |  |  |  |  |
|                   | Keep Alive Time | The PPP Link maintenance time. This parameter value default is 60S.                                                                                               |  |  |  |  |  |
| PPPOE             | PPPoE Mode      | Continous or Connect on Demand                                                                                                    |  |  |  |  |  |
|                   | Service Name    | This option is not required generally, but if the PPPoE Server checks the option, you should input according to ISP.                                              |  |  |  |  |  |

### 3.3.2 Port Binding

### 3.3.2.1 Binding Mode

This page supports the LAN or SSID binding mode based on VLAN. Users could deploy different VLAN configuration according to actual demands.

# Qualfiber

|                                |                      |                       |                 |                           |                       |                              | <u>Exit</u>   |
|--------------------------------|----------------------|-----------------------|-----------------|---------------------------|-----------------------|------------------------------|---------------|
| Network                        | Status<br>  WAN   Po | Network<br>rt Binding | LAN   QoS       | Application WLAN   Remote | Admin<br>Admin   Time | Diagnosis<br>Admin   Route / | Help<br>Admin |
| Binding Mode<br>Port Isolation | LAN1 Bindi           | ng Mode:              | Port-based Bind | 1 •                       |                       |                              |               |
|                                | LAN2 Bindi           | ng Mode:              | Port-based Bind | I V                       |                       |                              |               |
|                                | LAN3 Bindi           | ng Mode:              | Port-based Bind | I V                       |                       |                              |               |
|                                | LAN4 Bindi           | ng Mode:              | Port-based Bind | T                         |                       |                              |               |
|                                | SSID1 Bind           | ing Mode:             | Port-based Bind | I T                       |                       |                              |               |

Figure 3-14: Port Binding Mode

### 3.3.2.2 Port Isolation

This page allows the user to deploy whether ports need communicate with each other. If the Port Isolation function is enabled, all the ports cann't access each other.

|                |               |                  |               |               |             |                | <u>Exit</u> |
|----------------|---------------|------------------|---------------|---------------|-------------|----------------|-------------|
| Network        | Status        | Network          | Security      | Application   | Admin       | Diagnosis      | Help        |
|                | WAN   Po      | ort Binding   L/ | AN   QoS      | WLAN   Remote | Admin   Tim | e Admin   Rout | e Admin     |
| Binding Mode   |               |                  |               |               |             |                |             |
| Port Isolation | Port Isolati  | on               |               |               |             |                |             |
|                | 1 oft isolati | 011              | e Elidole e E | Jable         |             |                |             |
|                |               |                  |               |               |             |                |             |
|                |               |                  |               |               |             |                |             |

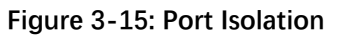

### 3.3.4 LAN Configuration

### 3.3.4.1 LAN IPv4 Address Settings

This page supports the management of the ONU's IPv4 address, DHCP Server management, including address distribution and relevant parameters distribution, such as lease time, address pool range, dns distribution.

## Qualfiber

|                                        |             |           |             |          |              |             |          | <u>Exit</u> |  |
|----------------------------------------|-------------|-----------|-------------|----------|--------------|-------------|----------|-------------|--|
| Network                                | Status      | Network   | Secu        | rity App | lication     | Admin       | Diagnos  | sis Help    |  |
|                                        | WAN   Por   | t Binding | LAN   Qo    | 5   WLAN | Remote A     | Admin   Tir | ne Admin | Route Admin |  |
| IPv4 Setting                           |             |           |             |          |              |             |          |             |  |
| IPv6 Setting                           | IP Address: |           | 192.168.1.1 |          |              |             |          |             |  |
|                                        | Subnet Mas  | k:        | 255.255.25  | 5.0      |              |             |          |             |  |
|                                        |             |           |             |          |              |             |          |             |  |
|                                        | Enable DHC  | P:        | •           |          |              |             |          |             |  |
|                                        | Lease Time: |           | 1 Day ▼     |          |              |             |          |             |  |
|                                        |             |           |             |          |              |             |          |             |  |
|                                        | IP Pool:    |           | 192.168.1.2 | 2 ~ 1    | 92.168.1.100 |             |          |             |  |
| Figure 3-16: LAN IPv4 Address Settings |             |           |             |          |              |             |          |             |  |
|                                        | Enable DNS  | Relay:    |             |          |              |             |          |             |  |

Primary DNS: 192.168.1.1 Secondary DNS: 8.8.8.8

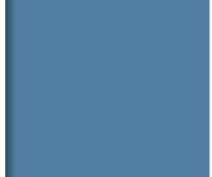

Figure 3-17: DNS Settings

| Parameter        | Description                       |
|------------------|-----------------------------------|
| IP Address       | LAN IP address.                   |
| Subnet Mask      | LAN IP Subnet Mask.               |
| Enable DHCP      | Enable ONU DHCP Server.           |
| Lease Time       | Lease time of the ONU DHCP Server |
| IP Pool          | The address range of DHCP Pool    |
| Enable DNS Relay | Whether to enable DNS Realy       |
| Primary DNS      | The Primary DNS of DHCP Server    |
| Secondary DNS    | The Secondary DNS of DHCP Server  |

### 3.3.4.2 LAN IPv6 Settings

This page supports the management of the LAN IPv6 address, including LAN IPv6 Address Settings、LAN IPv6 DHCP configuration、RA Configuration

# Qualfiber

| Status       Network       Security       Application       Admin       Diagnosis       Help         WMN       Port Binding       LAN       QoS       WLAN       Remote Admin       Time Admin       Route Admin         IPv6 Setting       IPv6 Link Local Address:       Ie0:1       Implication       Implication       Remote Admin       Route Admin       Route Admin         IPv6 Setting       IPv6 Link Local Address:       Implication       Implication       Implication       Route Admin       Implication       Route Admin       Implication       Route Admin       Route Admin                                                                                                    |              |                            |                                                                                                    |                           | <u>Exit</u> |
|----------------------------------------------------------------------------------------------------|--------------|----------------------------|----------------------------------------------------------------------------------------------------|---------------------------|-------------|
| WAN       Port Binding       LAN       QoS       WLAN       Remote Admin       Time Admin       Route Admin         IPv6 Setting       IPv6 Setting       IPv6 Setting       IPv6 Link Local Address:       fe0:1                                                                                                    | Network      | Status Network             | Security Applic                                                                                                    | ation Admin Diag          | gnosis Help |
| IPv6 Setting   IPv6 Setting   IPv6 Link Local Address:   Pefix Mode:   Auto   IPv6 Prefix   IPv6 Prefix                                                                                                    |              | WAN   Port Binding         | LAN   QoS   WLAN                                                                                                    | Remote Admin   Time Admin | Route Admin |
| IPv6 Link Local Address:       le80:1         Prefix Mode:       Auto         IPv6 Prefix       no wan connected         IPv6 Prefix       IPv6 Prefix         Prefix Vaid Lifetime:       IPv6         IPv6 Prefix Vaid Lifetime:       IPv6         Enable RA:       IPv6         ManagementFlag:       IPv6         OtherConfigFlag:       IPv6         Max Interval Sent Time:       000         Star IPv6 Address:       0.001         Enable DHCPv6 Server:       IPv6         Star IPv6 Address:       0.001         DNSv6 Type:       Relay         DNSv6 Mode:       Auto         WAN Interface:       no WAN contented                                                                                                    | IPv4 Setting |                            |                                                                                                    |                           |             |
| Prefix Mode: Auto   Profix Prefix: nowan connected   Prefix Prefix Preferred Lifetime: 5   Prefix Valid Lifetime: 5   Enable RA: ImagementFlag:   ImagementFlag: ImagementFlag:   OtherConfigFlag: ImagementFlag:   Max Interval Sent Time: 500 \$   Min Interval Sent Time: 200 \$   Enable DHCPv6 Server: Imagement   Star IPv6 Address: 00011 (IP Addr last 64 bits)   End IPv6 Address: 00011 (IP Addr last 64 bits)   DNSv6 Type: Relay*   DNSv6 Type: Relay*   WAN Interface: in WAN contented *                                                                                                    |              | IPv6 Link Local Address:   | fe80::1                                                                                                    |                           |             |
| IPv6 Prefix no wan connected •   Prefix Preferred Lifetime: •   Prefix Valid Lifetime: •   • •   ManagementFlag: •   • •   OtherConfigFlag: •   • •   Max Interval Sent Time: •   • •   Max Interval Sent Time: •   • •   Max Interval Sent Time: •   • •   Max Interval Sent Time: •   • •   • •   • •   • •   • •   • •   • •   • •   • •   • •   • •   • •   • •   • •   • •   • •   • •   • •   • •   • •   • •   • •   • •   • •   • •   • •   • •   • •   • •   • •   • •   • •   • •   • •   • •   • •   • •   • •   • •   • •   • •   <                                                                                                    |              | Prefix Mode:               | Auto 🔻                                                                                                    |                           |             |
| Prefix Preferred Lifetime:   Prefix Valid Lifetime:   Prefix Valid Lifetime:   Inable RA:   ManagementFlag:   OtherConfigFlag:   Max Interval Sent Time:   200   Star IPv6 Address:   0:0:1   CIP Addr last 64 bits)   Enable DHCPv6 Server:   Nsv6 Type:   Relay*   DNSv6 Type:   Relay*   WAN Interface:   no vAN contented *                                                                                                    |              | IPv6 Prefix:               | no wan connected <b>v</b>                                                                                                    |                           |             |
| Prefix Valid Lifetime:    Enable RA:    Enable RA:   ManagementFlag:   OtherConfigFlag:   Ø   Max Interval Sent Time:   900   S   Min Interval Sent Time:   200   S      Enable DHCPv6 Server:   Image:   Star IPv6 Address:   0.00.fffe   (IP Addr last 64 bits)   End IPv6 Address:   0.00.fffe   IPNSv6 Type:   Relay*   DNSv6 Type:   Relay*   WAN Interface:   no WAN contented *                                                                                                    |              | Prefix Preferred Lifetime: | 0 s                                                                                                    |                           |             |
| Enable RA:<br>ManagementFlag:<br>OtherConfigFlag:<br>Max Interval Sent Time:<br>00 s<br>Min Interval Sent Time:<br>200 s<br>Enable DHCPv6 Server:<br>Enable DHCPv6 Server:<br>Star IPv6 Address:<br>0.0.1 (IP Addr last 64 bits)<br>End IPv6 Address:<br>0.0.3ffe (IP Addr last 64 bits)<br>End IPv6 Address:<br>0.0.3ffe (IP Addr last 64 bits)<br>End IPv6 Address:<br>NSv6 Type:<br>Relay •<br>WAN Interface:<br>no WAN contented •                                                                                                    |              | Prefix Valid Lifetime:     | 0 s                                                                                                    |                           |             |
| Enable RA:   ManagementFlag:   OtherConfigFlag:   Max Interval Sent Time:   600 \$   Min Interval Sent Time:   200 \$                                                                                                    |              |                            |                                                                                                    |                           |             |
| ManagementFlag:   OtherConfigFlag:   Max Interval Sent Time:   200_s   Enable DHCPv6 Server:   Star IPv6 Address:   0:0:1   (IP Addr last 64 bits)   End IPv6 Address:   0:0:fffe   (IP Addr last 64 bits)   DNSv6 Type:   Relay •   DNSv6 Mode:   Auto •   WAN Interface:   no WAN contented •                                                                                                    |              | Enable RA:                 | <ul> <li>Image: A start of the start of the start of</li></ul> |                           |             |
| OtherConfigFlag:   Max Interval Sent Time:   600   Min Interval Sent Time:   200   s   Enable DHCPv6 Server:   Image: Config Config C                                                                                               |              | ManagementFlag:            |                                                                                                    |                           |             |
| Max Interval Sent Time: 000 s   Min Interval Sent Time: 200 s   Enable DHCPv6 Server:   Image: Star IPv6 Address: 0.0.0.1 (IP Addr last 64 bits)   Image: Star IPv6 Address: 0.0.0.1 (IP Addr last 64 bits)   DNSv6 Type:   Relay ▼   DNSv6 Type: Auto ▼   WAN Interface: no WAN contented ▼                                                                                                    |              | OtherConfigFlag:           |                                                                                                    |                           |             |
| Min Interval Sent Time: 200 s     Enable DHCPv6 Server:     Star IPv6 Address: 0.0.0:1   IPv6 Address: 0.0.0:fffe   (IP Addr last 64 bits)   DNSv6 Type:   Relay •   DNSv6 Mode: Auto •   WAN Interface: no WAN contented •                                                                                                    |              | Max Interval Sent Time:    | 600 s                                                                                                    |                           |             |
| Enable DHCPv6 Server:<br>Star IPv6 Address: 0:0:0:1 (IP Addr last 64 bits)<br>End IPv6 Address: 0:0:0:fffe (IP Addr last 64 bits)<br>DNSv6 Type: Relay ▼<br>DNSv6 Mode: Auto ▼<br>WAN Interface: no WAN contented ▼                                                                                                    |              | Min Interval Sent Time:    | 200 s                                                                                                    |                           |             |
| Enable DHCPv6 Server:       Image: Comparison of the server is a server is a server i |              |                            |                                                                                                    |                           |             |
| Star IPv6 Address: 0:0:0:1   End IPv6 Address: 0:0:0:fffe   (IP Addr last 64 bits)   DNSv6 Type:   Relay •   DNSv6 Mode:   Auto •   WAN Interface:   no WAN contented •                                                                                                    |              | Enable DHCPv6 Server:      | <b>2</b>                                                                                                    |                           |             |
| End IPv6 Address: 0:0:0:fffe   DNSv6 Type: Relay •   DNSv6 Mode: Auto •   WAN Interface: no WAN contented •                                                                                                    |              | Star IPv6 Address:         | 0:0:0:1                                                                                                    | (IP Addr last 64 bits)    |             |
| DNSv6 Type: Relay •<br>DNSv6 Mode: Auto •<br>WAN Interface: no WAN contented •                                                                                                    |              | End IPv6 Address:          | 0:0:0:fffe                                                                                                    | (IP Addr last 64 bits)    |             |
| DNSv6 Type: Relay<br>DNSv6 Mode: Auto<br>WAN Interface: no WAN contented                                                                                                    |              |                            |                                                                                                    |                           |             |
| DNSv6 Mode: Auto  WAN Interface: no WAN contented                                                                                                    |              | DNSv6 Type:                | Relay •                                                                                                    |                           |             |
| DNSv6 Mode: Auto •<br>WAN Interface: no WAN contented •                                                                                                    |              |                            |                                                                                                    |                           |             |
| WAN Interface: no WAN contented                                                                                                    |              | DNSv6 Mode:                | Auto 🔻                                                                                                    |                           |             |
|                                                                                                    |              | WAN Interface:             | no WAN contented <b>•</b>                                                                                                    |                           |             |
|                                                                                                    |              |                            |                                                                                                    |                           |             |
|                                                                                                    |              |                            |                                                                                                    | OK Cancal                 |             |

Figure 3-18: LAN IPv6 Address Settings

### 3.3.5.1 Qos Configuration

#### 3.3.5.1 Qos Settings

This page allows the user to configure Qos (quality of service) parameters, including enable option, uplink Bandwidth, Rule template and Scheduling Police.

# Qualfiber

| QoS Settings   |                         |                        |                |
|----------------|-------------------------|------------------------|----------------|
| Rules Settings | Enable QoS configurat   | ion:                   |                |
|                | Uplink Bandwidth:       | 0 (0-102               | 24000)Kbps     |
|                | Scheduling Polic:       | SP (Strict priority)   | •              |
|                |                         |                        |                |
|                | Business Classification |                        |                |
|                | Rule template:          | TR069, VOIP, IPTV, OTH | IER,INTERNET V |
|                |                         |                        |                |
|                | Queue                   | Priority               | Enable         |
|                | Q1                      | Highest                |                |
|                | Q2                      | High                   |                |
|                | Q3                      | Middle                 |                |
|                | Q4                      | Low                    |                |
|                |                         |                        | ·              |
|                | Business name           | Queue                  |                |
|                | TR069                   | 1                      | _              |
|                | VOIP                    | 2                      |                |
|                | IPTV                    | 3                      |                |
|                | OTHER                   | 4                      | 1              |

#### Figure 3-19:Qos Settings

| Parameter                | Description                                   |
|--------------------------|-----------------------------------------------|
| Enable QoS configuration | Enable or Disable QoS function                |
| Uplink Bandwidth         | The Max rate of uplink transmission           |
| Scheduling Polic         | SP/WRR/CAR                                    |
| Rule template            | The various template about dirrerent services |

#### 3.3.5.2 Rule Settings

This page allows the user to deploy detail Queues through flow classification, such as LAN Port, Ethernet Type, Protocol, Vid, Source Mac, Destination Mac, Source IP, Destination IP, Source Port, Destination Port and etc<sup>...</sup>..

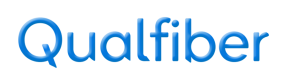

| Rules Settings              | Classification rules    |        |  |  |  |  |  |  |
|-----------------------------|-------------------------|--------|--|--|--|--|--|--|
|                             | LAN Port:               | All    |  |  |  |  |  |  |
|                             | Ethernet Type:          | IPv4 ▼ |  |  |  |  |  |  |
|                             | Protocol:               | All    |  |  |  |  |  |  |
|                             | Tos/Dscp:               | Dscp • |  |  |  |  |  |  |
|                             | Tos/Dscp:               |        |  |  |  |  |  |  |
|                             | Tci:                    |        |  |  |  |  |  |  |
|                             | Vid:                    |        |  |  |  |  |  |  |
|                             | Pbit:                   |        |  |  |  |  |  |  |
|                             | Source MAC:             |        |  |  |  |  |  |  |
|                             | Destination MAC:        |        |  |  |  |  |  |  |
|                             | Source Start IP:        |        |  |  |  |  |  |  |
|                             | Source End IP:          |        |  |  |  |  |  |  |
|                             | Destination Start IP:   |        |  |  |  |  |  |  |
|                             | Destination End IP:     |        |  |  |  |  |  |  |
|                             | Source Start Port:      |        |  |  |  |  |  |  |
|                             | Source End Port:        |        |  |  |  |  |  |  |
|                             | Destination Start Port: |        |  |  |  |  |  |  |
| Figure 3-20: Rules Settings |                         |        |  |  |  |  |  |  |

### 3.3.6 WLAN Configuration

This page allows the user to deploy WLAN (Wi-Fi) Configuration, including WLAN Enable option, SSID Name, Encryption options.

| Parameter      | Description                                                |
|----------------|------------------------------------------------------------|
| Enable         | Checked indicates that WLAN function is enabled. Unchecked |
|                | indicates that WLAN function is disabled.                  |
| Mode Selection | The Standard of WLAN Mode: B, G, N, B/G, B/G/N             |
| Band Width     | 20MHz, 20/40MHz                                            |
| SSID List      | SSID1, SSID2, SSID3, SSID4. Support multiple SSID.         |
|                | SSID1 enable, SSID2/SSID3/SSID4 disable                    |
| SSID Name      | WiFi name                                                  |

## Qualfiber

| SSID Broadcast | Enable indicates that Wlan client could find the SSID     |
|----------------|-----------------------------------------------------------|
|                | Disable indicates that Wlan client couldn't find the SSID |
| Encryption     | Open ,WEP,WPA/WPA2 Personal, WPA/WPA2 Enterprise          |
| WPA Password   | The password of SSID                                      |
| WPS Enable     | Enable or disable WPS function                            |

| Network            | Status          | Networl         | c 🛛 | Security     | Appl      | ication   | Admin     | Diagr   | nosis Help  |
|--------------------|-----------------|-----------------|-----|--------------|-----------|-----------|-----------|---------|-------------|
|                    | WAN             | Port Binding    | LAN | I   QoS      | WLAN      | Remote Ad | min   Tim | e Admin | Route Admin |
| WLAN Configuration | Pasis Co        | nfiguration     |     |              |           |           |           |         |             |
|                    | Basic Co        | mguration       |     |              |           |           |           | _       |             |
|                    | Enable:         |                 | 1   |              |           |           |           | _       |             |
|                    | Mode Se         | election:       | B   | /G/N Mixed M | 1ode ▼    |           |           | _       |             |
|                    | Channel         | Selection:      | A   | uto 🔻        |           |           |           | _       |             |
|                    | Band Wi         | dth:            | 20  | MHZ V        |           |           |           |         |             |
|                    | Advanced Config |                 |     |              |           |           |           |         |             |
|                    | Rate:           |                 | A   | uto 🔻        |           |           |           |         |             |
|                    | TX Powe         | r:              | 10  | ₩ *00        |           |           |           | _       |             |
|                    | DTIM Int        | erval Settings: | 1   |              |           |           |           | _       |             |
|                    | Beacon I        | nterval:        | 1(  | ▼ 00         |           |           |           | _       |             |
|                    |                 |                 |     |              |           |           |           | - 1     |             |
|                    | SSID Set        | tings           |     |              |           |           |           |         |             |
|                    | SSID List       |                 | S   | SID1▼        |           |           |           |         |             |
|                    | SSID Na         | me:             | W   | IFI-         | e76a      |           |           |         |             |
|                    | SSID Ena        | ble:            | E   | nable 🔻      |           |           |           |         |             |
|                    | SSID Bro        | adcast:         | E   | nable 🔻      |           |           |           |         |             |
|                    | Encrypti        | on:             | M   | /Pa/WPA2 Pe  | ersonal 🔻 |           |           |         |             |
|                    |                 |                 |     |              |           |           |           |         |             |
|                    | WPA Ve          | rsion           | M   | /PA1/WPA2    | ¥         |           |           |         |             |
|                    | WPA End         | cryption:       | T   | KIP/AES      | •         |           |           |         |             |
|                    | WPA Pas         | sword:          | 12  | 345678       |           |           |           |         |             |
|                    | WPS Ena         | ble             | E   | nable 🔻      |           |           |           |         |             |
|                    | WPS Mo          | de:             | P   | BC 🔻         |           |           |           |         |             |
|                    |                 |                 | V   | VPS Connect  | tion      |           |           |         |             |
|                    |                 |                 |     |              |           |           |           |         |             |

Figure 3-21: WLAN Basic Configuration and Advanced Configuration

## Qualfiber

### 3.3.7 Remote Admin

This page allows the user to deploy TR069 Remote Management Configuration,

including Server Address, Server User Name, Server Password, Client Username, Client Password and Cycle Reporting Interval, enable or disable Cycle Reporting.

|             |               |               |                     |              |            |             | <u>Exit</u> |
|-------------|---------------|---------------|---------------------|--------------|------------|-------------|-------------|
| Network     | Status        | Network       | Security            | Application  | Admin      | Diagnosis   | Help        |
|             | WAN   Port    | Binding   LAN | QoS   WLAN          | Remote Admin | Time Admin | Route Admin |             |
| TR069 Admin |               |               |                     |              |            |             |             |
|             | Enable Cycle  | Reporting:    | $\checkmark$        |              |            |             |             |
|             | Cycle Report  | ing Interval: | 43200 Secon         | d            |            |             |             |
|             | Server Addre  | ss:           | http://devacs.edata | nome.c       |            |             |             |
|             | Server User 1 | Name:         | ngw                 |              |            |             |             |
|             | Server Passw  | ord:          | •••                 |              |            |             |             |
|             | Client User N | Jame:         | tms                 |              |            |             |             |
|             | Client Passw  | ord:          | ••••                |              |            |             |             |
|             |               |               |                     |              |            |             |             |
|             |               |               |                     |              |            |             |             |
|             |               |               |                     | OK           | Cance      | 1           |             |

Figure 3-22: TR069 Configuration

### 3.3.8 Time Configuration

This page allows the user to configure NTP Client function. For this ,the user can get current time from the NTP Server.

# Qualfiber

|                 |               |               |                   |                      |                  |             | Exit |
|-----------------|---------------|---------------|-------------------|----------------------|------------------|-------------|------|
| Network         | Status        | Network       | Security          | Application          | Admin            | Diagnosis   | Help |
|                 | WAN   Port    | Binding   LAN | QoS   WLA         | N   Remote Admin     | Time Admin       | Route Admin |      |
| Time Management | Time Server   | Settings      |                   |                      |                  |             |      |
|                 | Enable NTP:   | I             |                   |                      |                  |             |      |
|                 | Current Time  | : 1           | 1/1/1970 00:20:18 | AM                   |                  |             |      |
|                 | Time Server   | 1:            | Custom ~          | time.windows.com     |                  |             |      |
|                 | Time Server 2 | 2:            | time.nist.gov ~   |                      |                  |             |      |
|                 | Time server 3 | : [           | None ~            |                      |                  |             |      |
|                 | Time server 4 | k: [          | None ~            |                      |                  |             |      |
|                 | Time server 5 | 5:            | None ~            |                      |                  |             |      |
|                 | Time Channe   | 1:            | Internet Channel  | ~                    |                  |             |      |
|                 | Sync Cycle:   | ٤             | 86400 (0-         | 259200)Seconds       |                  |             |      |
|                 | Time Zone:    |               | (GMT+08:00) Beij  | ing, Chongqing, Hong | Kong, Urumqi 🛛 🗸 | •           |      |
|                 |               |               |                   |                      |                  |             |      |
|                 |               |               |                   |                      |                  |             |      |
|                 |               |               |                   | ОК                   | Cance.           | 1           |      |

Figure 3-22: Time Admin

### 3.3.9 Route Configuration

This page allows the user to configure statics route function. For this, the user could deploy more options about network.

|                       |               |                 |               |           |            |             |          | <u>Exit</u> |
|-----------------------|---------------|-----------------|---------------|-----------|------------|-------------|----------|-------------|
| Network               | Status        | Network         | Security      | Applic    | ation Ad   | lmin D      | iagnosis | Help        |
|                       | WAN   Por     | t Binding   LAN | QoS   Rem     | ote Admin | Time Admin | Route Admin |          |             |
| Static Route Settings | Static Route  | Settings        |               |           |            |             |          |             |
|                       | IP Protocol:  | 1               | IPv4 ~        |           |            |             |          |             |
|                       | Destination 1 | P Address:      |               |           |            |             |          |             |
|                       | Destination   | Subnet Mask:    |               |           |            |             |          |             |
|                       | IPV4 Interfa  | ce:             | 1_TR069_R_VID | _46 ~     |            |             |          |             |
|                       | Gateway Ad    | dress:          |               |           |            |             |          |             |
|                       |               |                 | Add           |           |            |             |          |             |
|                       |               |                 |               |           |            |             |          |             |
|                       | Destination   | Address Destina | ation Mask    | Gateway   | Interface  | Delete      |          |             |
|                       |               |                 |               |           |            |             |          |             |
|                       |               |                 |               |           | OK         | Cancel      |          |             |

Figure 3-23: Static Route Configuration

3.4 Security

## Qualfiber

### 3.4.1 Firewall

#### 3.4.1.1 Security Level

This page allows the user to set the level of the firewall. Low, Medium, High, three options are Available.

|                           |              |                   |                  |                |        |           | <u>Exit</u> |
|---------------------------|--------------|-------------------|------------------|----------------|--------|-----------|-------------|
| Security                  | Status       | Network           | Security         | Application    | Admin  | Diagnosis | Help        |
|                           | Firewall     | MAC Filter   Port | Filter   URL Fil | ter   WLAN MAC | Filter |           |             |
| Security Level            |              |                   |                  |                |        |           |             |
| Attack Protection Setting | Security lev | el Setting:       | Low ~            |                |        |           |             |
|                           |              |                   |                  |                |        |           |             |
|                           |              |                   |                  |                |        |           |             |
|                           |              |                   |                  |                |        |           |             |
|                           |              |                   |                  |                |        |           |             |
|                           |              |                   |                  |                |        |           |             |
|                           |              |                   |                  |                |        |           |             |
|                           |              |                   |                  |                |        |           |             |
|                           |              |                   |                  |                |        |           |             |
|                           |              |                   |                  | OK             | Can    | cel       |             |

Figure 3-24: Security Level

### 3.4.1.2 Attack Protection Setting

This page allows the user to set the protection against DOS attacks.

|                           |              |                   |                    |                |        |           | <u>Exit</u> |
|---------------------------|--------------|-------------------|--------------------|----------------|--------|-----------|-------------|
| Security                  | Status       | Network           | Security           | Application    | Admin  | Diagnosis | Help        |
|                           | Firewall     | MAC Filter   Port | t Filter   URL Fil | ter   WLAN MAC | Filter |           |             |
| Security Level            |              |                   |                    |                |        |           |             |
| Attack Protection Setting | Attack prot  | action Sotting    | Dicable v          |                |        |           |             |
|                           | Attack prote | ection setting.   | Disable            |                |        |           |             |
|                           |              |                   | Enable             |                |        |           |             |
|                           |              |                   |                    |                |        |           |             |
|                           |              |                   |                    |                |        |           |             |
|                           |              |                   |                    |                |        |           |             |
|                           |              |                   |                    |                |        |           |             |
|                           |              |                   |                    |                |        |           |             |
|                           |              |                   |                    |                |        |           |             |
|                           |              |                   |                    |                |        |           |             |
|                           |              |                   |                    | OK             | Can    | cel       |             |

Figure 3-25: Attack Protection Configuration

### 3.4.2 MAC Filter

This page allows the user to set the relevant parameters of the MAC filter function,

including black-list and white-list. The black-list indicates that forbidden access, white-list indicates that allow access.

## Qualfiber

|               |              |                   |                   |               |          |           | <u>Exit</u> |
|---------------|--------------|-------------------|-------------------|---------------|----------|-----------|-------------|
| Security      | Status       | Network           | Security          | Application   | Admin    | Diagnosis | Help        |
|               | Firewall     | MAC Filter   Port | Filter   URL Filt | er   WLAN MAO | U Filter |           |             |
| MAC Filtering | MAC Filt     | er Settings       |                   |               |          |           |             |
|               | MACTIN       | ci Settings       |                   |               |          |           |             |
|               | Enable MA    | AC Filtering:     |                   |               |          |           |             |
|               | MAC Add      | ress:             |                   |               |          |           |             |
|               | Filtering ru | iles: [           | Black-list \vee   |               |          |           |             |
|               |              | [                 | Add               |               |          |           |             |
|               | MAC Filte    | rs Default Rule:  | Allow Acce ~      |               |          |           |             |
|               |              |                   | 1                 |               |          |           |             |
|               | ]            | Filter Mode       | Mac Add           | ress          | Delete   |           |             |
|               |              |                   |                   |               |          |           |             |
|               |              |                   |                   | OF            | Can(     | el        |             |
|               |              |                   |                   |               |          |           |             |

Figure 3-26: MAC Filter

### 3.4.3 Port Filter

This page allows the user to set the port filtering function. The rules are based on Source IP range and Destination IP range

|                |                       |                                                        |                                   |                                     |                                       |           | <u>Exit</u> |
|----------------|-----------------------|--------------------------------------------------------|-----------------------------------|-------------------------------------|---------------------------------------|-----------|-------------|
| Security       | Status                | Network                                                | Security                          | Application                         | Admin                                 | Diagnosis | Help        |
|                | Firewall   M          | MAC Filter   Port                                      | Filter   URL Filte                | er   WLAN MAC                       | Filter                                |           |             |
| Port filtering | Port Filter S         | Settings                                               |                                   |                                     |                                       |           |             |
|                | Enable Port I         | Filter:                                                |                                   |                                     |                                       |           |             |
|                | Port Filter M         | Iode:                                                  | Blacklist ~                       |                                     |                                       |           |             |
|                | Source IP St          | art:                                                   |                                   | ]                                   |                                       |           |             |
|                | Source IP Er          | nd:                                                    |                                   | ]                                   |                                       |           |             |
|                | Destination I         | IP Start:                                              |                                   | ]                                   |                                       |           |             |
|                | Destination I         | IP End:                                                |                                   | ]                                   |                                       |           |             |
|                | Protocol:             |                                                        | ALL Y                             |                                     |                                       |           |             |
|                |                       |                                                        | ТСР                               |                                     |                                       |           |             |
|                |                       |                                                        | UDP<br>TCP/UDP                    |                                     |                                       | -         |             |
|                | Sou                   | urce IP                                                | ICMP                              |                                     |                                       |           |             |
|                | Filter<br>Mode<br>Sou | Start SourceSou<br>~ Start E<br>Irce IP Port Po<br>End | nd ~<br>ort Destination IP<br>End | DestinationDestin<br>Start Port End | ation <sub>Protocol</sub> Del<br>Port | ete       |             |
|                |                       |                                                        |                                   |                                     |                                       |           |             |
|                |                       |                                                        |                                   | OK                                  | Cano                                  | el        |             |

Figure 3-27: Port Filter

## Qualfiber

This page allows the user to set the URL filter function (Attention, it supports http website not https website).

|                     |              |                   |                    |               |        |           | <u>Exit</u> |
|---------------------|--------------|-------------------|--------------------|---------------|--------|-----------|-------------|
| Security            | Status       | Network           | Security           | Application   | Admin  | Diagnosis | Help        |
|                     | Firewall     | MAC Filter   Port | Filter   URL Filte | er   WLAN MAC | Filter |           |             |
| URL Filter Settings | URL Filter   | r Settings        |                    |               |        |           |             |
|                     | Enable UR    | L Filter:         | $\checkmark$       |               |        |           |             |
|                     | URL Addre    | ess:              |                    |               |        |           |             |
|                     | Filter Rules | s:                | Blacklist ~        |               |        |           |             |
|                     |              |                   | Add                |               |        |           |             |
|                     | URL Filter   | Default Rules:    | Allow Acce ~       |               |        |           |             |
|                     |              |                   |                    |               |        | -         |             |
|                     | I            | Filter Mode       | URL Add            | ress          | Delete |           |             |
|                     |              |                   |                    |               |        |           |             |
|                     |              |                   |                    | OK            | Can    | cel       |             |

Figure 3-28: URL Filter

#### 3.4.5 WLAN MAC Filter

This page allows the user to set the WLAN MAC filter function. If the wifi client mac address is in the black-list, it couldn't get access on the internet.

|                    |               |                   |                   |               |        |           | <u>Exit</u> |
|--------------------|---------------|-------------------|-------------------|---------------|--------|-----------|-------------|
| Security           | Status        | Network           | Security          | Application   | Admin  | Diagnosis | Help        |
|                    | Firewall   1  | MAC Filter   Port | Filter   URL Filt | er   WLAN MAC | Filter |           |             |
| WLAN MAC Filtering | WLAN MA       | C Filter Settings |                   |               |        |           |             |
|                    | Enable MA     | C Filtering:      |                   |               |        |           |             |
|                    | MAC Addre     | ess:              |                   |               |        |           |             |
|                    | Filtering rul | es:               | Black-list \vee   |               |        |           |             |
|                    |               | [                 | Add               |               |        |           |             |
|                    | WLAN MA       | C Filters Default | Allow Acce ~      |               |        |           |             |
|                    | Rule:         |                   |                   |               |        |           |             |
|                    | F             | ilter Mode        | Mac Add           | ress          | Delete |           |             |
|                    |               |                   |                   |               |        |           |             |
|                    |               |                   |                   | OK            | Cane   | rel       |             |

Figure 3-29: WLAN MAC Filter

## Qualfiber

### **3.5 Application**

### 3.5.1 DDNS Configuration

This page allows the user to set DDNS function.

|              |             |             |              |                |       |           | Exit |
|--------------|-------------|-------------|--------------|----------------|-------|-----------|------|
| Application  | Status      | Network     | Security     | Application    | Admin | Diagnosis | Help |
|              | DDNS   Ad   | dvanced NAT | VOIP   IGMP  | UPNP   VPN Ser | vice  |           |      |
| DDNS Setting |             |             |              |                |       |           |      |
|              | WAN Interfa | ace:        | 2_INTERNET_R | _VID_ ~        |       |           |      |
|              | Enable:     |             |              |                |       |           |      |
|              | D-DNS Prov  | vider:      |              | ~              |       |           |      |
|              | Domain Nan  | ne:         |              |                |       |           |      |
|              | Username:   |             |              |                |       |           |      |
|              | Password:   |             |              |                |       |           |      |
|              |             |             |              |                |       |           |      |
|              |             |             |              |                |       |           |      |
|              |             |             |              |                |       |           |      |
|              |             |             |              | OK             | Can   | cel       |      |

Figure 3-30: DDNS Configuration

### 3.5.2 Advanced NAT Configuration

This page allows the user to set Advanced NAT function, including ALG Configuration,

DMZ Settings, Virtual Host Settings. (Attention ,there are some different description about Virtual Host Settings, such as Port Forwarding ,Port Mapping)

#### 3.5.2.1 ALG Configuration

|                              |             |            |               |                |       |           | <u>Exit</u> |
|------------------------------|-------------|------------|---------------|----------------|-------|-----------|-------------|
| Application                  | Status      | Network    | Security      | Application    | Admin | Diagnosis | Help        |
|                              | DDNS   Adv  | vanced NAT | VOIP   IGMP   | UPNP   VPN Set | rvice |           |             |
| ALG Configuration            |             |            |               |                |       |           |             |
| DMZ Settings<br>Port Mapping | 🗹 Enable FT | Р          | Enable PPTP   |                |       |           |             |
|                              | 🗹 Enable SI | р          | ✓ Enable H323 |                |       |           |             |
|                              | Enable RT   | SP         | Enable L2TP   |                |       |           |             |
|                              | ⊡ Enable IP | SEC        |               |                |       |           |             |
|                              |             |            | Save          |                |       |           |             |
|                              |             |            |               |                |       |           |             |
|                              |             |            |               |                |       |           |             |
|                              |             |            |               |                |       |           |             |

Figure 3-31: ALG Configuration

# Qualfiber

#### 3.5.2.2 DMZ Configuration

|                                                   |          |             |                                                   |               |       |           | Exit |
|---------------------------------------------------|----------|-------------|---------------------------------------------------|---------------|-------|-----------|------|
| Application                                       | Status   | Network     | Security                                          | Application   | Admin | Diagnosis | Help |
| ALG Configuration<br>DMZ Settings<br>Port Mapping | DDNS   A | dvanced NAT | VOIP   IGMP  <br>2_INTERNET_R_<br>0.0.0.0<br>Save | UPNP   VPN Se | rvice |           |      |
|                                                   |          |             |                                                   |               |       |           |      |

Figure 3-32: DMZ Configuration

#### 3.5.2.3 Virtual Host Settings Configuration

|                                                   |                                                                            |                                                                                                    |                      |                                          |                   |           | Exit |
|---------------------------------------------------|----------------------------------------------------------------------------|----------------------------------------------------------------------------------------------------|----------------------|------------------------------------------|-------------------|-----------|------|
| Application                                       | Status                                                                     | Network                                                                                                    | s Security           | Application                              | Admin             | Diagnosis | Help |
| ALG Configuration<br>DMZ Settings<br>Port Mapping | Status DDNS Service 1 Protocol WAN Po WAN IP LAN Po LAN IP Enable P WAN Co | Network<br>Advanced NAT<br>Vame:<br>Type:<br>rt Range:<br>rt Range:<br>t Range:<br>t Range:<br>ort Mapping:<br>nnection List: | Customize Service    | Application           UPNP         VPN S | Admin ervice      |           | Help |
|                                                   | WAN                                                                        | Port WAN                                                                                                    | Add<br>N IP LAN Port | LAN IP                                   | ProtocolStatusDel | lete      |      |

Figure 3-33: Virtual Host Settings Configuration

### 3.5.3 VOIP Configuration

This page allows the user set VOIP Configuration, including two parts, Basic and Advance configuration.

# Qualfiber

### 3.5.3.1 VOIP Basic Configuration

| Application                 | Status           | Network                                                                                                    | Security | Application      | Admin        | Diagnosis | Help |
|-----------------------------|------------------|----------------------------------------------------------------------------------------------------|----------|------------------|--------------|-----------|------|
|                             | 1 22100 1        | The state of the state of the s |          |                  |              | _         |      |
| VoIP Basic<br>VoIP Advanced | Voice Mo         | ode:                                                                                                    |          | SIP              | ~            |           |      |
|                             | Server T         | ype:                                                                                                    |          | IMS-SIP          | ~            |           |      |
|                             | Tone of <b>G</b> | County:                                                                                                    |          | India            | ~            |           |      |
|                             | Interface        | Binding:                                                                                                    |          | USA              | N connection |           |      |
|                             | SIP Loca         | il Port:                                                                                                    |          | Australia        |              |           |      |
|                             | SIP Prox         | y:                                                                                                    |          | Gemeny           |              |           |      |
|                             | SIP Prox         | y Address:                                                                                                    |          | Italy            |              |           |      |
|                             | SIP Prox         | ound Proxy:                                                                                                    |          | 5060             |              |           |      |
|                             | SIP Outb         | ound Proxy Addres                                                                                                    | s:       | 172.18.4.81      |              |           |      |
|                             | SIP Outb         | ound Proxy Port:                                                                                                    |          | 5060             |              |           |      |
|                             | SIP Regi         | strar:                                                                                                    |          | $\checkmark$     |              |           |      |
|                             | SIP Regi         | strar Address:                                                                                                    |          | vskp.apsflims.in |              |           |      |
|                             | SIP Regi         | strar Port:                                                                                                    |          | 5060             |              |           |      |
|                             | LCFO:            |                                                                                                    |          | Close            | ~            |           |      |
|                             | Polarity 1       | Reversal:                                                                                                    |          | Open             | ~            |           |      |
|                             | #Charact         | er Escape:                                                                                                    |          | Open             | ~            |           |      |
|                             | Match M          | lode:                                                                                                    |          | Maximum Match    | ~            |           |      |
|                             | Short Dig        | git Timer:                                                                                                    |          | 5                | (s)          |           |      |
|                             | Long Dig         | git Timer:                                                                                                    |          | 20               | (s)          |           |      |
|                             | Dail Ton         | e Duration:                                                                                                    |          | 15               | (s)          |           |      |
|                             | Call Wai         | ting:                                                                                                    |          | $\checkmark$     |              |           |      |
|                             | Call Forv        | warding:                                                                                                    |          | $\checkmark$     |              |           |      |
|                             | Call Con         | ference:                                                                                                    |          | $\checkmark$     |              |           |      |
|                             | Min Flas         | h Time:                                                                                                    |          | 150 (10-         | -300ms)      |           |      |
|                             | Max Flas         | sh Time:                                                                                                    |          | 500 (200         | 0-1000ms)    |           |      |
|                             | Reg Exp          | ire:                                                                                                    |          | 3600             | (s)          |           |      |
|                             | Register         | failed and retry inte                                                                                                    | rval:    | 60               | (s)          |           |      |
|                             | Register         | Refresh Mode:                                                                                                    |          | 50%              | ~            |           |      |
|                             | Fax Mod          | le:                                                                                                    |          | Automatic        | ~            |           |      |
|                             | Enable H         | leartBeat:                                                                                                    |          |                  |              |           |      |
|                             | HeartBea         | at Cycle:                                                                                                    |          |                  | (s)          |           |      |
|                             | Howler 7         | Fone Duration:                                                                                                    |          | 60               | (s)          |           |      |
|                             | Busy Tor         | ne Duration:                                                                                                    |          | 40000            | (ms)         |           |      |
|                             | No Answ          | ver Timer:                                                                                                    |          | 60000            | (ms)         |           |      |
|                             | SIP DSC          | P:                                                                                                    |          | 24               |              |           |      |

## Qualfiber

| Blind Access Code:                         | *12*                                    |        |
|--------------------------------------------|-----------------------------------------|--------|
| Ask Access Code:                           | *12#                                    |        |
| Enable Secondary Dialing:                  |                                         |        |
| Outside Prefix:                            | (\$)                                    |        |
| Enable Implicit Registration:              |                                         |        |
| Dial plan                                  |                                         |        |
| (y 円)                                      |                                         |        |
|                                            |                                         |        |
| SIP Accounts                               | 1                                       |        |
| SIP Accounts                               |                                         |        |
| Authen User Name                           |                                         |        |
| Password                                   |                                         |        |
| Conference Resource Access<br>Code         |                                         |        |
| SIP Subscribe                              |                                         |        |
| Use Hot Line                               |                                         |        |
| Hot Line Mode                              | $\bigcirc$ Immediately $\bigcirc$ Delay |        |
| Hot Line Number                            |                                         |        |
| Malicious-call Handle Mode                 | Softswitch Processing $\vee$            |        |
| Malicious Call Tracking<br>Activation Code |                                         |        |
|                                            |                                         |        |
|                                            | 07-                                     | Concel |
|                                            | UK                                      | Cancel |

# Qualfiber

#### 3.5.3.2 VOIP Advanced Configuration

|               |                        |                                  | <u>Exit</u>      |
|---------------|------------------------|----------------------------------|------------------|
| Application   | Status Network         | c Security Application Admi      | n Diagnosis Help |
|               | DDNS   Advanced NAT    | VOIP   IGMP   UPNP   VPN Service |                  |
| VoIP Basic    |                        |                                  |                  |
| VoIP Advanced | Voice Mode:            | SIP                              |                  |
|               |                        |                                  |                  |
|               | Telephone Account      | 1                                |                  |
|               | Enable Account         |                                  |                  |
|               | Echo Suppression       |                                  |                  |
|               | Send Gain              | 0 dB                             |                  |
|               | Recv Gain              | 0 dB                             |                  |
|               | Mute Compression       | Close ~                          |                  |
|               | PacketTime             | 20ms ~                           |                  |
|               | Fax Mode               | T30 Full-c ~                     |                  |
|               | Priority 1 Codec       | 1                                |                  |
|               | Priority 2 Codec       | 2                                |                  |
|               | Priority 3 Codec       | 3                                |                  |
|               | Priority 4 Codec       | 4                                |                  |
|               | RTP DSCP:              | 46                               |                  |
|               | RFC2198 Payload Value: | 96 (96-127)                      |                  |
|               | DTMF Transport Mode:   | Inbound ~                        |                  |
|               | DTMF RFC2833 Payload T | ype: 101 (97-101)                |                  |
|               |                        |                                  |                  |
|               |                        |                                  |                  |
|               |                        | OK                               | Cancel           |

Figure 3-35: VOIP Advanced Configuration

### 3.5.4 IGMP Configuration

This page allows the user to set IGMP SNOOPING、 IGMP Proxy、 MLD Configuration、 MLD Proxy Configuration

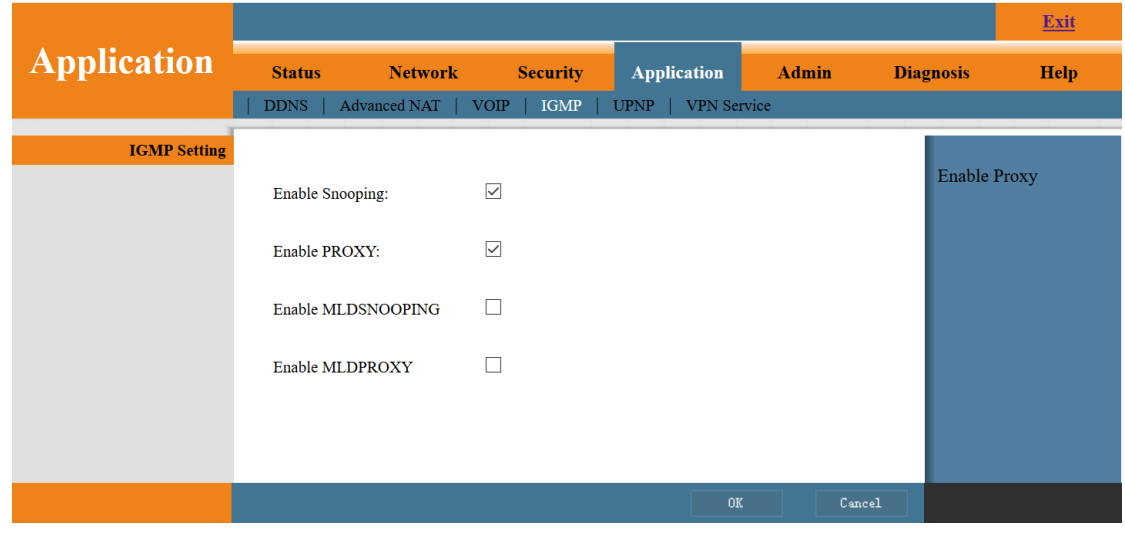

Figure 3-36: IGMP Configuration

## Qualfiber

## Qualfiber

### 3.5.5 UPNP Configuration

This page allows the user to set UPNP function. If enable UPNP, the device would open Port Mapping automatically according to what the client used.

|               |             |            |      |         | _      |           |       |       |      | <u>Exit</u> |
|---------------|-------------|------------|------|---------|--------|-----------|-------|-------|------|-------------|
| Application ' | Status      | Network    | Se   | ecurity | Applic | ation     | Admin | Diagn | osis | Help        |
|               | DDNS   Adv  | vanced NAT | VOIP | IGMP    | UPNP   | VPN Servi | ce    |       |      |             |
| UPNP Settings |             |            |      |         |        |           |       |       |      |             |
|               | Enable UPNP | :          |      |         |        |           |       | _     |      |             |
|               |             |            |      |         |        |           |       | _     |      |             |
|               |             |            |      |         |        |           |       | _     |      |             |
|               |             |            |      |         |        |           |       | _     |      |             |
|               |             |            |      |         |        |           |       | _     |      |             |
|               |             |            |      |         |        |           |       | _     |      |             |
|               |             |            |      |         |        |           |       | _     |      |             |
|               |             |            |      |         |        |           |       | _     |      |             |
|               |             |            |      |         |        | OK        | Ca    | ncel  |      |             |

Figure 3-37: UPNP Configuration

#### 3.5.6 VPN Service

This page allows the user to set VPN Client configuration, including the parameters Protocol Type, Server address, Username and Password.

|             |          |              |       |          |      |          |       |           | <u>Exit</u> |
|-------------|----------|--------------|-------|----------|------|----------|-------|-----------|-------------|
| Application | Status   | Network      | 1     | Security | Арр  | lication | Admin | Diagnosis | Help        |
|             | DDNS     | Advanced NAT | VOIP  | IGMP     | UPNP | VPN Se   | rvice |           |             |
| VPN         |          |              |       |          |      |          |       |           |             |
|             | Enable V | PN:          |       |          |      |          |       |           |             |
|             | Status:  |              | Disco | nnected  |      |          |       |           |             |
|             | Get IP:  |              |       |          |      |          |       |           |             |
|             | Protocol | Туре:        | l2tp  |          | ~    |          |       |           |             |
|             | MTU:     |              | l2tp  |          |      |          |       |           |             |
|             | Server A | ddress:      |       |          |      |          |       |           |             |
|             | User Nan | ne:          |       |          |      |          |       |           |             |
|             | Password | Ŀ            |       |          |      |          |       |           |             |
|             |          |              |       |          |      |          |       |           |             |
|             |          |              |       |          |      | OI       | C (   | incel     |             |

Figure 3-38: VPN Service Setting

## Qualfiber

### 3.6 Admin

### 3.6.1 User Management

This page allows the user to change normal account password.

|                 |                                  |           |              |              |                   |                   | Exit |
|-----------------|----------------------------------|-----------|--------------|--------------|-------------------|-------------------|------|
| Admin           | Status                           | Network   | Security     | Application  | Admin             | Diagnosis         | Help |
| User Management | User Device                      | Log   LOI | D   Language | CAIV   Acce: | ss Control   Loop | Back   Port Admii | 1    |
|                 | Enter New Pass<br>Repeat New Pa: | sword: [  |              |              |                   |                   |      |
|                 |                                  |           |              | 0            | K Cane            | rel               |      |

Figure 3-39: User management

### 3.6.2 Device Management

#### 3.6.2.1 Software Upgrade

This page allows the user to update the software of the device. Click the "Choose File " button to select the software and then click the "Upgrade" button to update. When the device upgrade successed, it would reboot automatically. The whole process of upgrade will take 3 minutes.

|                                        |                |          |                  |               |                   |                   | <u>Exit</u> |
|----------------------------------------|----------------|----------|------------------|---------------|-------------------|-------------------|-------------|
| Admin                                  | Status         | Network  | Security         | Application   | Admin             | Diagnosis         | Help        |
|                                        | User Device    | Log   LO | ID   Language    | CATV   Access | s Control   Loopl | Back   Port Admin |             |
| Software Upgrade                       |                |          |                  |               |                   |                   |             |
| Restart Device<br>Full Restore Factory | Select File:   | [        | Choose File No f | ïle chosen    |                   |                   |             |
|                                        | Upgrade Versio | n: [     | Upgrade          |               |                   |                   |             |
|                                        |                |          |                  |               |                   |                   |             |
|                                        |                |          |                  |               |                   |                   |             |
|                                        |                |          |                  |               |                   |                   |             |
|                                        |                |          |                  |               |                   |                   |             |
|                                        |                |          |                  |               |                   |                   |             |

Figure 3-40: Software Upgrade

#### 3.6.2.2 reboot

This page allows the user to reboot the device. After reboot, the normal configuration wouldn't be changed.

# Qualfiber

The whole process of reboot will take 1-2 minutes.

|                      |                 |         |          |             |                          |                                | <u>Exit</u> |
|----------------------|-----------------|---------|----------|-------------|--------------------------|--------------------------------|-------------|
| Admin                | Status          | Network | Security | Application | Admin<br>Control   Loopl | Diagnosis<br>Back   Port Admin | Help        |
| Software Upgrade     |                 |         |          |             |                          |                                |             |
| Full Restore Factory | Restart Device: |         | Restart  |             |                          |                                |             |
|                      |                 |         |          |             |                          |                                |             |

Figure 3-41: Restart Device

#### 3.6.2.3 Restore Default

This page allows the user to restore the device. After restore the device, the whole configuration would be changed to default configuration. The whole process of restore factory will take 1-2 minutes.

|                      |                 |           |                 |               |                |                   | <u>Exit</u> |
|----------------------|-----------------|-----------|-----------------|---------------|----------------|-------------------|-------------|
| Admin                | Status          | Network   | Security        | Application   | Admin          | Diagnosis         | Help        |
|                      | User   Device   | Log   LOI | D   Language    | CATV   Access | Control   Loop | Back   Port Admin |             |
| Software Upgrade     |                 |           |                 |               |                |                   |             |
| Restart Device       | Destant Dell D  |           | Destars Full Fe | -4            |                |                   |             |
| Full Restore Factory | Restore Full Fa | ictory:   | Restore Full Fa | ctory         |                |                   |             |
|                      |                 |           |                 |               |                |                   |             |
|                      |                 |           |                 |               |                |                   |             |
|                      |                 |           |                 |               |                |                   |             |
|                      |                 |           |                 |               |                |                   |             |
|                      |                 |           |                 |               |                |                   |             |
|                      |                 |           |                 |               |                |                   |             |
|                      |                 |           |                 |               |                |                   |             |
|                      |                 |           |                 |               |                |                   |             |
|                      |                 |           |                 |               |                |                   |             |
|                      |                 |           |                 |               |                |                   |             |

Figure 3-42: Restore Default

### 3.6.3 Log File Configuration

#### 3.6.2.1 Log Level

This page allows the user to different level about Write Level and Display Level. There are many available options, such as Emergency, Alert, Critical, Error, Warning, Notice,

Informational, Debug.

## Qualfiber

|           |                |                       |                           |          | _              |          |            | <u>Exit</u> |
|-----------|----------------|-----------------------|---------------------------|----------|----------------|----------|------------|-------------|
| Admin     | Status         | Network               | Security                  | Applicat | ion Ad         | min I    | Diagnosis  | Help        |
|           | User   Device  | Log   LOID            | Language                  | CATV   . | Access Control | LoopBack | Port Admin |             |
| Log Level |                |                       |                           |          |                |          |            |             |
| Log       | Write Level:   | Er                    | ror 🔻                     |          |                |          | Set Log V  | Vrite Level |
|           | Display Level: | En<br>Ale<br>Cr       | nergency<br>ert<br>itical |          |                |          |            |             |
|           |                | <mark>Er</mark><br>Wa | ror<br>arning             |          |                |          |            |             |
|           |                | No<br>Inf             | otice<br>formational      |          |                |          |            |             |
|           |                | De                    | epug                      |          |                |          |            |             |
|           |                |                       |                           |          |                |          |            |             |
|           |                |                       |                           |          |                |          |            |             |
|           |                |                       |                           |          | OK             | Cancel   |            |             |

Figure 3-43: Level

#### 3.6.2.2 Log

This page shows the device running status according to the log display level.

|                  |                                                                    |                                                                                                    |                                                                   |                            |             |          |             |         |            | <u>Exit</u> |
|------------------|--------------------------------------------------------------------|----------------------------------------------------------------------------------------------------|-------------------------------------------------------------------|----------------------------|-------------|----------|-------------|---------|------------|-------------|
| Admin            | Status                                                             | Netw                                                                                                    | ork                                                               | Security                   | Applic      | ation    | Admin       | Di      | agnosis    | Help        |
| Log Level<br>Log | Log:<br>Manuf<br>Produ<br>Seria<br>IF: 1<br>HWer<br>SWVer<br>1970- | acturer: HOVT<br>ctClass: HUR3017X0<br>tctClass: HUR3017X0<br>Number: A8BF3C-85<br>92.168.1.1<br>: V1.0<br>: V1.0<br>: V1.0<br>10.01 00:21:51 [A] | LOID<br>LOID<br>3<br>5568A8BF3C00<br>sert] 104001<br>iert] 104001 | JE763<br>1 The system will | reboot now. | Access ( | Control   L | oopBack | Port Admin | пер         |
|                  |                                                                    |                                                                                                    |                                                                   |                            |             | OK       |             | Cancel  |            |             |

Figure 3-44: Log

### 3.6.4 LOID

This page allows the user to set the LOID and Password, this is other mode for OLT Authorize

|               |               |            |          |              |                   |                   | Exit |
|---------------|---------------|------------|----------|--------------|-------------------|-------------------|------|
| Admin         | Status        | Network    | Security | Application  | Admin             | Diagnosis         | Help |
|               | User   Device | Log   LOID | Language | CATV   Acces | s Control   Loop] | Back   Port Admin | L    |
| OLT Authorize |               |            |          |              |                   |                   |      |
|               | LOID:         |            |          |              |                   |                   |      |
|               | PASSWORD:     |            |          |              |                   |                   |      |
|               |               |            |          |              |                   |                   |      |

## Qualfiber

Figure 3-45: LOID Configuration

### 3.6.5 Language

This page allows the user to choose the language between English and Sample Chinese.

|                  |               |           |                 |               |                |                  | <u>Exit</u> |
|------------------|---------------|-----------|-----------------|---------------|----------------|------------------|-------------|
| Admin            | Status        | Network   | Security        | Application   | Admin          | Diagnosis        | Help        |
|                  | User   Device | Log   LOI | D   Language    | CATV   Access | Control   Loop | Back   Port Admi | 'n          |
| Language Setting |               |           |                 |               |                |                  |             |
|                  | Language:     |           | English 🔻       |               |                |                  |             |
|                  |               |           | 简体中文<br>English |               |                |                  |             |
|                  |               |           |                 |               |                |                  |             |
|                  |               |           |                 |               |                |                  |             |
|                  |               |           |                 |               |                |                  |             |
|                  |               |           |                 |               |                |                  |             |
|                  |               |           |                 |               |                |                  |             |
|                  |               |           |                 |               |                |                  |             |
|                  |               |           |                 |               | Cano           | el               |             |

Figure 3-46: Language Setting

### 3.6.6 CATV

This page allows the user to get the current CATV information and set Output Level Attention value, RF Switch On/Off.

|                  |              |                     |                   |                     |                   |                 | <u>Exit</u> |
|------------------|--------------|---------------------|-------------------|---------------------|-------------------|-----------------|-------------|
| Admin            | Status       | Network             | Security          | Application         | Admin             | Diagnosis       | Help        |
|                  | User   Devie | e   Log   LOID      | Language          | CATV   Access       | s Control   Loopl | Back   Port Adm | in          |
| CATV Information |              |                     |                   |                     |                   |                 |             |
|                  |              | Device Name         | RTL-CATV          |                     |                   |                 |             |
|                  |              | Sotfware Version    | 1.0               |                     |                   |                 |             |
|                  |              | Hardware Version    | 1.0               |                     |                   |                 |             |
|                  | Iı           | nput Optical Power  | -99.0 dBm         |                     |                   |                 |             |
|                  |              | Output Level        | 0 dBuV            |                     |                   |                 |             |
|                  |              | Temperature         | 35 °C             |                     |                   |                 |             |
|                  |              | Work Mode           | AGC               |                     |                   |                 |             |
|                  | Output       | Level Attenuation   | 0 dB 🔻            |                     |                   |                 |             |
|                  |              | RF Switch           | RF1 On ▼          |                     |                   |                 |             |
|                  | Note:It will | take a while for Ou | tput Level Attenu | ation and RF Switch | n to take effect! |                 |             |
|                  |              |                     |                   |                     |                   |                 |             |
|                  |              |                     |                   | ОК                  | Cano              | el              |             |

Figure 3-47: CATV Information

3.6.7 Access Control

## XPON/EPON ONU USER MANUAL Qualfiber

This page allows the user to set the access control function, including three access services (telnet, http, Ping) from LAN and WAN side. User also can modify the port about WAN access.

|                |            |         |                        |                                |       |       |                              | <u>Exit</u> |
|----------------|------------|---------|------------------------|--------------------------------|-------|-------|------------------------------|-------------|
| Admin          | Status     | Network | Securit<br>OID   Langu | <b>ty Applic</b><br>age   CATV | ation | Admin | Diagnosis<br>Back   Port Adm | Help        |
| Access Control |            |         |                        |                                |       |       |                              |             |
|                | ServerName | LAN     | WAN                    | WAN Port                       |       |       |                              |             |
|                | TELNET     | V       | •                      | 23                             |       |       |                              |             |
|                | HTTP       | 4       |                        | 80                             |       |       |                              |             |
|                | Ping       | V       |                        |                                |       |       |                              |             |
|                |            |         |                        |                                |       |       |                              |             |
|                |            |         |                        |                                |       |       |                              |             |
|                |            |         |                        |                                | OK    | Cane  | el                           |             |

Figure 3-48: Access Control

### 3.6.8 LoopBack

This page allows the user to set the Loop Detection, including Sending Interval, Loopback Recovery Time.

|                    |                         |                 |                   |                  |                   | Exit |
|--------------------|-------------------------|-----------------|-------------------|------------------|-------------------|------|
| Admin              | Status Networ           | k Security      | Application       | Admin            | Diagnosis         | Help |
|                    | User   Device   Log     | LOID   Language | CATV   Acces      | s Control   Loop | Back   Port Admin |      |
| LoopBack Detection |                         |                 |                   |                  |                   |      |
|                    | Destination Mac:        | Broadcast Addre | T                 |                  |                   |      |
|                    | LoopBack Admin:         |                 |                   |                  |                   |      |
|                    | Ethernet Type:          | fffa            | (HEX 0000-ffff)   |                  |                   |      |
|                    | Ethernet Tag Vlan:      | 0               | (0-4095, 0 mean u | untag)           |                   |      |
|                    | Ethernet Tag Priotity:  | 0               | (0-7)             |                  |                   |      |
|                    | Send Interval:          | 2               | (1-300)s          |                  |                   |      |
|                    | Packet Count per Time:  | 8               | (1-10)            |                  |                   |      |
|                    | Loopback Recovery Time: | 30              | (30-300)s         |                  |                   |      |
|                    |                         |                 |                   |                  |                   |      |
|                    |                         |                 | 01                | Can              | cel               |      |

Figure 3-49: Loopback Detection

3.6.9 Port Admin

## XPON/EPON ONU USER MANUAL Qualfiber

This page allows the user to set the Port configuration. If the LAN port is enabled, user can connect the device by cable. Otherwise, if the LAN port is disabled, user can't connect the device by cable.

|              |               |            |                  |              |                   |                  | <u>Exit</u> |
|--------------|---------------|------------|------------------|--------------|-------------------|------------------|-------------|
| Admin        | Status        | Network    | Security         | Application  | Admin             | Diagnosis        | Help        |
|              | User   Device | Log   LOII | D   Language     | CATV   Acces | s Control   Loopl | Back   Port Admi | 1           |
| Port Setting |               |            |                  |              |                   |                  |             |
|              | Lan Port:     | L          | ₋an1 ▼           |              |                   |                  |             |
|              | Setting Mode: | E          | Enabled <b>v</b> |              |                   |                  |             |
|              |               |            |                  |              |                   |                  |             |
|              |               |            |                  |              |                   |                  |             |
|              |               |            |                  |              |                   |                  |             |
|              |               |            |                  |              |                   |                  |             |
|              |               |            |                  |              |                   |                  |             |
|              |               |            |                  | 01           | ( Cano            | el               |             |
|              |               |            |                  |              |                   |                  |             |

Figure 3-50: Port Setting

### 3.7 Diagnosis

### 3.7.1 Network Diagnosis

#### 3.7.1.1 PING/Tracert Test

This page shows about the ping test. Users can diagnose connection status between ONU and other devices.

|               |              |              |                |                     |                  |           | <u>Exit</u> |
|---------------|--------------|--------------|----------------|---------------------|------------------|-----------|-------------|
| Diagnosis     | Status       | Network      | Security       | Application         | Admin            | Diagnosis | Help        |
|               | NetWork Diag | nosis        |                |                     |                  |           |             |
| Ping/Tracert  |              |              |                |                     |                  |           |             |
| Manual Inform | WAN Interfa  | ce:          | No WAN connect | ion is online ▼     |                  |           |             |
|               | IP Address/I | Domain Name: |                |                     | ]                |           |             |
|               | Diagnostic T | ool:         | Ping T         | raceroute IPv4 V    |                  |           |             |
|               |              |              | Start Diagnos  | tic Results         |                  |           |             |
|               |              |              |                |                     |                  |           |             |
|               |              |              |                |                     |                  |           |             |
|               |              |              |                |                     |                  |           |             |
|               |              |              |                |                     |                  |           |             |
|               |              |              | Figur          | <u>e 3-51: PINC</u> | <u>G Diagnos</u> | is        |             |
| Paramete      | r            |              |                | Illustr             | ation            |           |             |

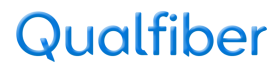

| WAN Interface        | Select the WAN Connection interface you want to test.    |
|----------------------|----------------------------------------------------------|
| IP Address or Domain | Input the destination IP address or domain name you want |
| Name                 | to ping.                                                 |
| Diagnostic Tool      | Select the way between Ping and Traceroute.              |

#### 3.7.1.2 Manually Inform

This page allows the user to test tr069 inform function.

|               |                       |                    |                  |             |       |           | <u>Exit</u> |
|---------------|-----------------------|--------------------|------------------|-------------|-------|-----------|-------------|
| Diagnosis     | Status                | Network            | Security         | Application | Admin | Diagnosis | Help        |
|               | NetWork Diag          | gnosis             |                  |             |       |           |             |
| Ping/Tracert  |                       |                    |                  |             |       |           |             |
| Manual Inform | Manual In             | form need to wait  | 10 seconds       |             |       |           |             |
|               | Wandar III            | ionin need to wait | 10 seconds       |             |       |           |             |
|               | Manual Inform         |                    |                  |             |       |           |             |
|               | Manual Inform Status: |                    |                  |             |       |           |             |
|               | Not Uploade           | d(TR-069 connectio | on not effected) |             |       |           |             |
|               | 1                     |                    |                  |             |       |           |             |
|               |                       |                    |                  |             |       |           |             |
|               |                       |                    |                  |             |       |           |             |
|               |                       |                    |                  |             |       |           |             |
|               |                       |                    |                  |             |       |           |             |

Figure 3-52: Manually Inform Use Tr069

### 3.8 Help

The Help information of ONU displays instruction and prompt of each web UI.

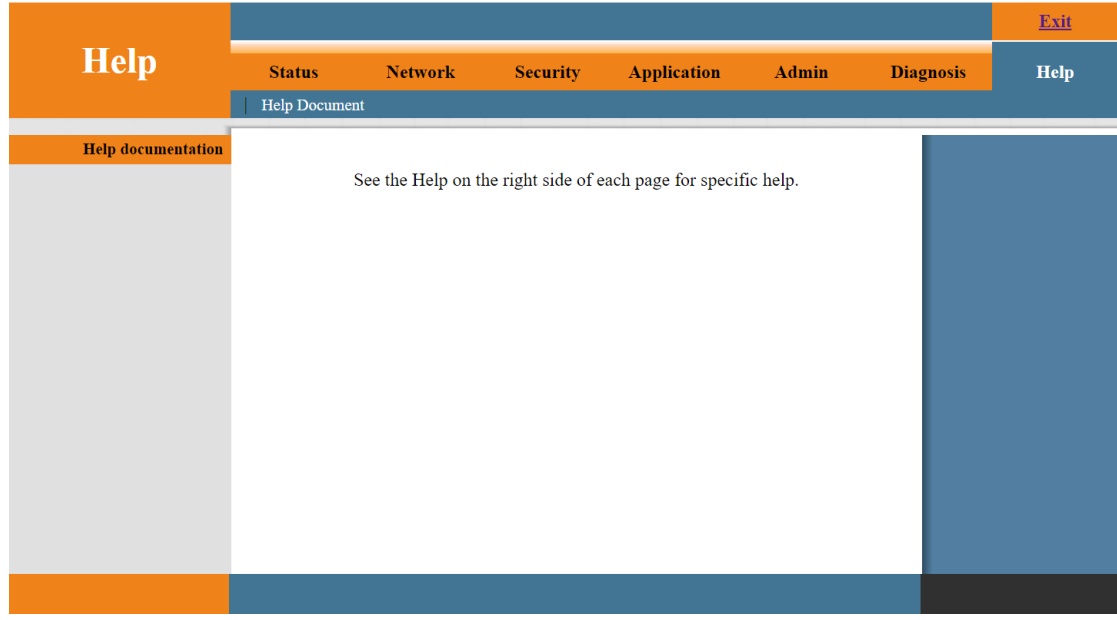

Figure 3-53: Help information

## Qualfiber

## Chapter 4 Examples

### 4.1 Internet service

There are two configuration methods for Internet service. One works on Bridge WAN and another works on Route WAN.

### 4.1.1 Requirement

#### Scenario 1:

Client binds on bridge mode, service VLAN is 10. User client gets IP address from DHCP Server.

#### Scenario 2:

Client binds on route mode, service VLAN is 10. ONU gets IP address by PPPoE.

### 4.1.2 Steps

For scenario 1 and scenario 2, it needs to configuring VLAN in OLT side and WAN connection in ONU web.

#### 4.1.2.1 Bridge and Route mode for Internet service

In this example, we take Huawei MA5680T for example, to introduce how to configure Internet service.

#### Huawei MA5680T Configurations

- (1) Create VLAN
- MA5680T(config)#vlan 10 smart
- (2) Configure uplink port's VLAN

MA5680T(config)#port vlan 10 0/19 1

MA5680T(config)#interface giu 0/19

MA5680T(config-if-giu-0/19)#native-vlan 1 vlan 10

(3) Configure DBA profile

MA5680T(config)#dba-profile add profile-id 12 profile-name test type3 assure 102400 max 899968

(4) Configure line profile

MA5680T(config)#ont-lineprofile epon profile-id 11 profile-name test

MA5680T(config-epon-lineprofile-11)#llid dba-profile-id 12

MA5680T(config-epon-lineprofile-11)#commit

(5) Configure service profile

MA5680T(config)#ont-srvprofile epon profile-id 6 profile-name test

MA5680T(config-epon-srvprofile-6)#ont-port eth 4

MA5680T(config-epon-srvprofile-6)#commit

(6) Authorize ONU

## Qualfiber

### MA5680T(config)#interface epon 0/5

MA5680T(config-if-epon-0/5)#ont add 1 0 mac-auth a8bf-3c00-e76a oam ont-lineprofile-id 11 ont-srvprofile-id 6

(7) Configure service-port

MA5680T(config)#service-port 27 vlan 10 epon 0/5/1 ont 0 multi-service user-vlan 10

(8) Configure ONU bridge mode or Route mode by ONU web

|                     |                 |              |                  |                       |            |             | Exit |
|---------------------|-----------------|--------------|------------------|-----------------------|------------|-------------|------|
| Network             | Status          | Network      | Security         | Application           | Admin      | Diagnosis   | Help |
|                     | WAN   Port B    | inding   LAN | QoS   WLAN       | Remote Admin          | Time Admin | Route Admin |      |
| Internet Connection | WAN Setting     |              |                  |                       |            |             |      |
|                     | Connection Nar  | me:          |                  | 0                     |            |             |      |
|                     | Connection Ivan |              |                  | 0 1                   |            |             |      |
|                     | Delete:         |              |                  |                       |            |             |      |
|                     | Enable:         |              | •                |                       |            |             |      |
|                     | Mode:           | Γ            | Bridged <b>v</b> |                       |            |             |      |
|                     | NAT:            |              |                  |                       |            |             |      |
|                     | Service Type:   |              | OTHER            | •                     |            |             |      |
|                     | Enable VLAN:    | (            | <b>v</b>         |                       |            |             |      |
|                     | VLAN ID:        | P            | 10               |                       |            |             |      |
|                     | Multicast VLA   | N: -         | 1 (Range         | : 1 to 4095, -1 means | no use)    |             |      |
|                     | 802.1p:         | C            | )                |                       |            |             |      |
|                     | LAN Port Bindi  | ing:         | 🖉 LAN1 🕑 LAN2    | 🖉 LAN3 🕑 LAN4         |            |             |      |
|                     | SSID Port Bind  | ling:        | SSID1 SSID2      | SSID3 SSID4           | ŀ          |             |      |
|                     |                 |              |                  |                       |            |             |      |
|                     | IP Protocol     |              |                  |                       |            |             |      |
|                     | IP Protocol Mo  | de:          | IPv4 ▼           |                       |            |             |      |
|                     |                 |              |                  |                       |            |             |      |
|                     |                 |              |                  | OK                    | Cancel     |             |      |

Figure 4-1: Bridge Mode

### Attention:

1.If you choose bridge mode, please binds correct LAN interface.

2.Bridge Internet service for client get the IP Address by PPPoE, if client get the IP Address by DHCP, it would get the IP from LAN DHCP Server.

3.Bridge Other service for client get the IP Address by DHCP/PPPoE from ISP

# Qualfiber

| Network             | Status Network           | Security Application Admin                 | Diagnosis Help                       |
|---------------------|--------------------------|--------------------------------------------|--------------------------------------|
|                     | WAN   Port Binding   LAN | N   QoS   WLAN   Remote Admin   Time Admin | Route Admin                          |
| Internet Connection | WAN Setting              |                                            | Select Channel<br>Mode:In Bridge     |
|                     | Connection Name:         |                                            | mode, Connection<br>Type INTERNET is |
|                     | Delete:                  | 2                                          | is use for IPoE(DHCP)<br>and PPPoE   |
|                     | Enable:                  | Davita a                                   | and III of.                          |
|                     | Mode:                    | Route                                      |                                      |
|                     | NAI:                     |                                            |                                      |
|                     | Service Type:            |                                            |                                      |
|                     | Enable VLAN:             |                                            |                                      |
|                     | VLAN ID:                 |                                            |                                      |
|                     | Multicast VLAN:          | -1 (Range: 1 to 4095, -1 means no use)     |                                      |
|                     | 802.1p:                  |                                            |                                      |
|                     | LAN Port Binding:        | ♥ LAN1 ♥ LAN2 ♥ LAN3 ♥ LAN4                |                                      |
|                     | SSID Port Binding:       | SSID1 SSID2 SSID3 SSID4                    | -                                    |
|                     |                          |                                            |                                      |
|                     | IP Protocol              |                                            |                                      |
|                     | IP Protocol Mode:        | IPv4 ▼                                     |                                      |
|                     | MTU:                     | 1480                                       |                                      |
|                     | WAN IP Settings:         |                                            |                                      |
|                     | WAN IP Mode:             | PPPoe V                                    |                                      |
|                     | PPPoE Agent Enable:      |                                            | -                                    |
|                     | PPPoE Configuration      |                                            |                                      |
|                     | User Name:               | pppoetest                                  |                                      |
|                     | Password:                | ••••••                                     |                                      |
|                     | Keep alive Time:         | 60 (5~60)Seconds                           |                                      |
|                     | PPPoE Mode:              | Continuous •                               |                                      |
|                     | Service Name:            |                                            |                                      |
|                     |                          |                                            |                                      |
|                     |                          |                                            |                                      |
|                     |                          | OK Cancel                                  |                                      |

Figure 4-2: Route Mode for PPPoE

### Attention:

1.If you choose Route mode, please check the service is Internet, otherwise the WAN Connection get the ip address, the user client could not surf the internet.

2.Please enable LAN DHCP Server, otherwise user client couldn't get the IP address from LAN DHCP Server.

# Qualfiber

# Chapter 5 FAQ

1. After power, why are all the lights lit? Reasons:

1) Power connection errors;

2) Power is not normal.

Solution:

- 1) Check that the power cable is connected;
- 2) The rear panel of the power supply is turned on.

2. Why does LED of LAN not light?

Reasons:

1) Network cable is damaged or loose connection;

- 2) Cable type errors;
- 3) Long lines outside the allowable range.

Solution:

- 1) Replace the network cable, and pay attention to the standard Ethernet cable must be parallel or crossing lines.
- 3.Why is LED of LOS always blinking?

Reasons:

- 1) Fiber failure;
- 2) Center office equipment failure.

Solution:

1) Inspect fiber is connected property, is connected to the correct connector, optical power is normal;

2) Contact your operator.

5. Why does LED of PON flashes instead of always on?

Reasons:

- 1) Fiber optic connector is loose;
- 2) Central office equipment failure;
- 3) Fiber optic connector is dust.

Solution:

- 1) Inspect fiber is connected property;
- 2) Cotton ball with alcohol swabbing fiber optic connectors;
- 3) Contact your operator.
- 3. Why does ONU stop working after working for a long time?

Reasons:

- 1) Power supply is not working properly;
- 2) The equipment from overheating.

Solution:

- 1) Check if there is contact with abnormal voltage is too high or too low;
- 2) Check the ambient conditions, vents are nominal ventilation.